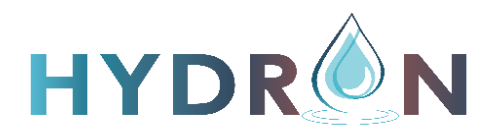

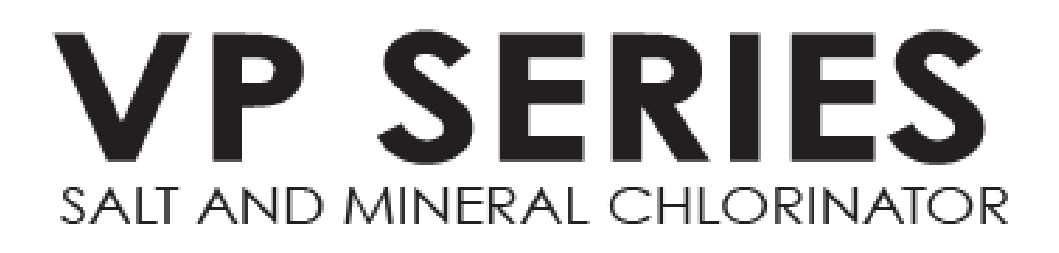

คู่มือติดตั้งและใช้งาน

เครื่องผลิตคลอรีนจากเกลือ และมิเนอรอล

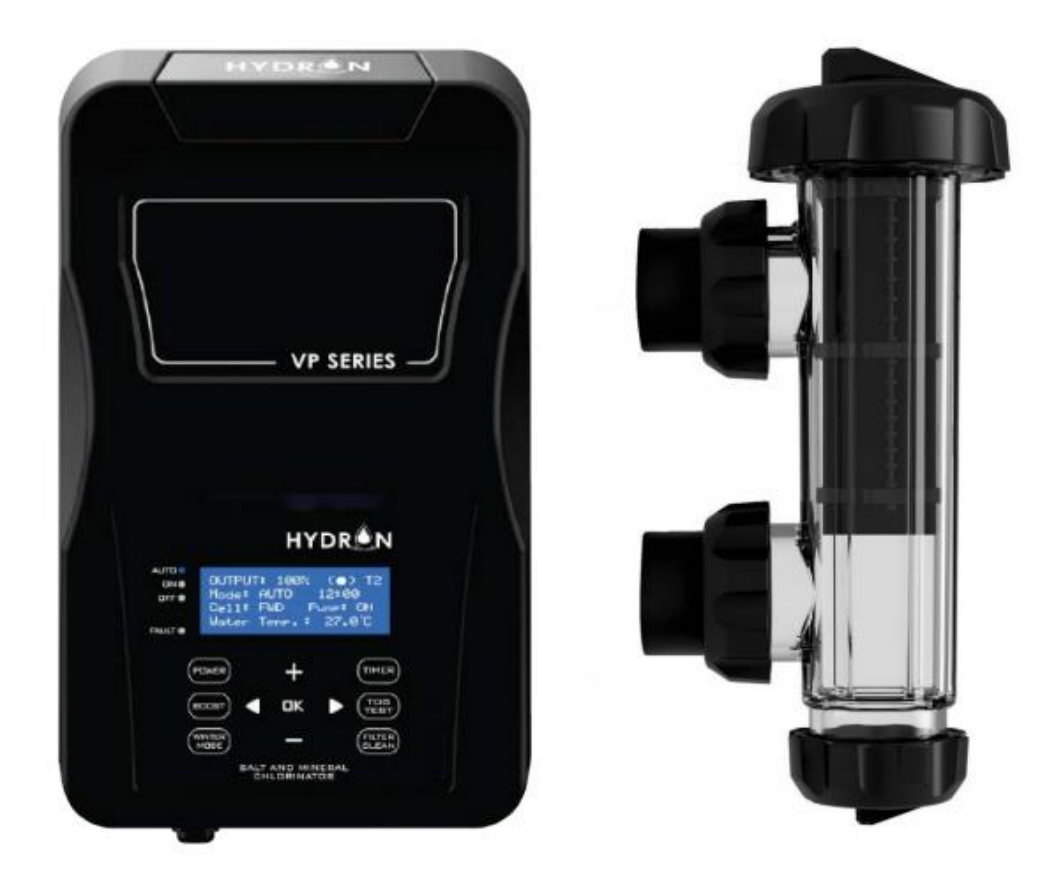

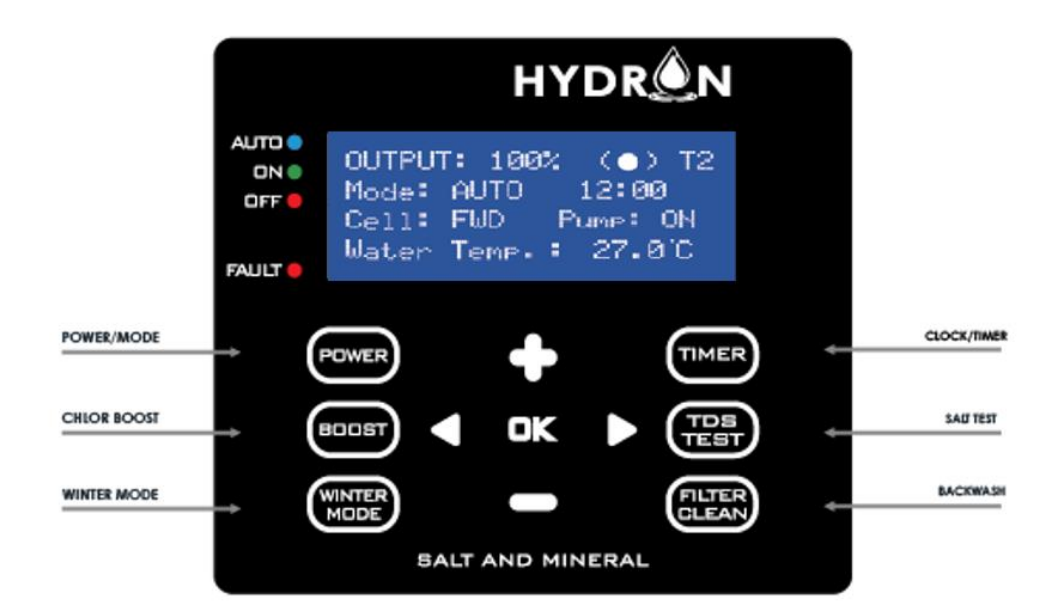

### สารบัญ

|                                                               | 1  |
|---------------------------------------------------------------|----|
| 1. คำเตือนที่สำคัญและคำแนะนำด้านความปลอดภัย                   | 4  |
| 1.1 คำเตือนที่สำคัญ                                           | 4  |
| 1.2 คำแนะด้านความปลอดภัยที่สำคัญ                              | 4  |
| 1.3 คำเตือนทั่วๆไป                                            | 4  |
| 2. ข้อมูลทั่วไป                                               | 5  |
| 2.1 ข้อกำหนดและข้อมูลที่เป็นประโยชน์                          | 5  |
| 2.2 รายการของในบรรจุภัณฑ์                                     | 6  |
| 2.3 เครื่องมือที่จำเป็นต้องใช้ในการติดตั้ง                    | 6  |
| 3. การเตรียมสระสำหรับการติดตั้ง                               | 7  |
| 4. การติดตั้งภาคจ่ายไฟฟ้าและกระบอกเซลล์                       | 8  |
| 4.1 การติดตั้งภาคจ่ายไฟฟ้า                                    | 8  |
| 4.2 การติดตั้งกระบอกเซลล์                                     | 8  |
| 4.3 ไดอะแกรมการติดตั้ง                                        | 9  |
| 5. การเริ่มระบบเครื่องผลิตคลอรีนจากน้ำเกลือ                   |    |
| 5.1 การเดินระบบเครื่องผลิตคลอรีนจากน้ำเกลือ                   | 10 |
| 5.2 การปรับตั้งนาฬิกา                                         | 10 |
| 5.3 การตั้งเวลาทำงานของเครื่องผลิตคลอรีนจากน้ำเกลือ           | 10 |
| 5.4 ข้อมูลการขึ้นระวางเครื่องผลิตคลอรีนจากน้ำเกลือ            | 10 |
| 5.5 การตั้งความเข้มข้นเกลือในสระว่ายน้ำ                       | 11 |
| 5.6 หน้าจอแจ้งค่าที่ตั้งจากโรงงานเครื่องผลิตคลอรีนจากน้ำเกลือ | 11 |
| 6 หน้าปัดควบคุมการทำงาน                                       |    |
| 6.1 ปุ่มตกลง OK                                               | 12 |
| 6.2 ปุ่มพาวเวอร์/หมวดการทำงาน POWER/MODE                      | 13 |

| 6.3 ปุ่มผลิตคลอรีนเสริม CHLOR BOOST                              | 13    |
|------------------------------------------------------------------|-------|
| 6.4 ปุ่มทำงานในฤดูหนาว WINTER MODE                               | 14    |
| 6.5 นาฬิกา/TIMER CLOCK/TEMER                                     | 14    |
| 6.5.1 การตั้งนาฬิกา CLOCK SETTING                                | 15    |
| 6.5.2 การตั้ง TIMER SETTING                                      | 15    |
| 6.6 ปุ่มทดสอบความเข้มข้นเกลือในน้ำสระว่ายน้ำ SALT TEST           | 16    |
| 6.7 ปุ่มล้างย้อนกลับถังกรอง BACK WASH                            | 17-18 |
| 7. รายการเมนูในหน้าจอ                                            | 19    |
| 7.1 เมนูล้างย้อนกลับถังกรอง BACK WASH                            | 19    |
| 7.2 เมนูปรับความสว่างหน้าจอ BRIGHTNESS                           | 19    |
| 7.3 เมนูล้างทำความสะอาดแผ่นธาตุในกระบอกเซลล์ CELL CLEANING       | 19    |
| 7.4 เมนูผลิตคลอรีนเสริม CHLORINE BOOST                           | 19    |
| 7.5 เมนูปรับอัตราการผลิตคลอรีน CHLO SETTING                      | 19    |
| 7.6 เมนูนาฬิกา/TIMER CLOCK/TIMER                                 | 20    |
| 7.7 เมนูปรับความเข้มของจอ CONTRAST                               | 20    |
| 7.8 เมนูพาวเวอร์/หมวดการทำงาน POWER/MODE                         | 20    |
| 7.9 เมนูปรับตั้งการทำงานของปั้มกรองน้ำ PUMP SETTING              | 20    |
| 7.10 เมนูทดสอบความเข้มข้นของเกลือในน้ำสระว่ายน้ำ SALT TEST       | 20    |
| 7.11 เมนูให้บริการเครื่องผลิตคลอรีนจากน้ำเกลือ SERVICE MENU      | 20    |
| 7.12 หมวดการทำงานสระสปา SPA MODE                                 | 20    |
| 7.13 หมวดการทำงานในฤดูหนาว WINTER MODE                           | 20    |
| 8. การสมดุลเคมีในน้ำสระว่ายน้ำ                                   | 21    |
| 8.1 คลอรีน CHLORINE                                              | 21    |
| 8.2 เกลือ SALT                                                   | 21    |
| 8.3 พีเอชหรือความเป็นกรดเป็นด่าง pH                              | 22    |
| 8.4 ความเป็นด่างรวม TOTAL ALKALINITY                             | 22    |
| 8.5 ความกระด้างของน้ำ HARDNESS                                   | 23    |
| 8.6 เคมีปรับเสถียรคลอรีน CHLORINE STABLIZER                      | 23    |
| 9. การบำรุงรักษาเครื่องผลิตคลอรีนจากน้ำเกลือ                     | 24    |
| 9.1 การตรวจสอบแผ่นธาตุและการล้างทำความสะอาดแผ่นธาตุในกระบอกเซลล์ | 24    |
| 9.2 การตรวจสอบและการล้างทำความสะอาดภาคจ่ายไฟฟ้า                  | 24    |
| 10 ตารางอาการ, สาเหตุและวิธีแก้ไขข้อขัดข้อง                      | 25-28 |
| 11 บัญชีรายการอะไหล่                                             | 29-32 |
| 12. ตารางข้อมูลทางเทคนิค                                         | 33-34 |
| 13. ขอบเขตการรับประกัน                                           | 35    |
| 14. การสนับสนุนทางเทคนิค                                         | 36    |
| 15. หน้าสำหรับบันทึก                                             | 37    |

### 1. คำเตือนที่สำคัญและคำแนะนำด้านความปลอดภัย

### 1.1. คำเตือนที่สำคัญ

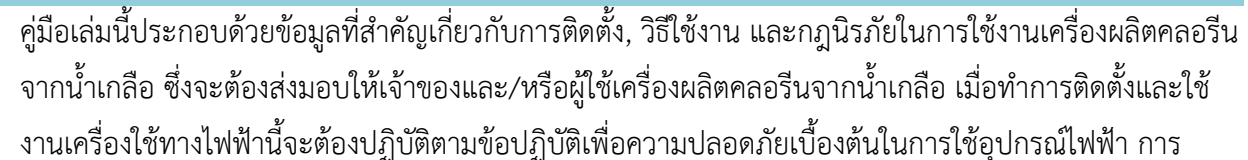

ละเลยไม่ปฏิบัติตามกฎความปลอดภัยในการใช้อุปกรณ์ไฟฟ้าและคำเตือนอาจก่อให้เกิดอุบัติเหตุจนเกิดการบาดเจ็บและ/ หรือทำความเสียหายแก่เครื่องผลิตคลอรีนจากน้ำเกลือได้ จงอ่านและปฏิบัติตามคำเตือนและคำแนะนำนิรภัยที่กล่าวไว้ใน คู่มือเล่มนี้โดยเคร่งครัด ภายในภาคจ่ายไฟฟ้าประกอบด้วยอุปกรณ์ไฟฟ้าซึ่งมีไฟฟ้าอยู่ และเป็นอันตรายถ้าเปิดฝาครอบภาค จ่ายไฟฟ้าท่านอาจถูกไฟฟ้าดูดได้ และถ้าสายไฟฟ้าชำรุดจะต้องเปลี่ยนใหม่ทันทีโดยช่างเทคนิคมืออาชีพจากทางโรงงานหรือ ตัวแทนจำหน่ายและใช้แต่อะไหล่แท้จากโรงงานเท่านั้น เพื่อหลีกเลี่ยงปัญหาที่อาจเกิดขึ้นได้ การติดตั้งจะต้องได้มาตรฐาน AS/NZS 3000 และจะต้องติดตั้งเครื่องผลิตคลอรีนจากน้ำเกลือไว้ภายนอกบริเวณสระว่ายน้ำ กรุณาติดต่อช่างจากตัวแทน จำหน่ายใกล้บ้านท่านหรือช่างมืออาชีพให้มาทำการติดตัง

### 1.2. คำแนะนำด้านความปลอดภัยที่สำคัญ

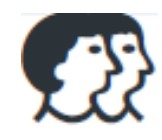

เพื่อความเสี่ยงต่อการเกิดอุบัติเหตุจนเกิดการบาดเจ็บ จงอย่าอนุญาตให้เด็กใช้เครื่องผลิตคลอรีนจากน้ำเกลือ ยกเว้นแต่จะมีการอบรมวิธีใช้โดยช่างเพื่อให้เกิดความปลอดภัยในการใช้งาน และให้มีความรู้พื้นฐานใน เครื่องใช้ไฟฟ้า และเพื่อลดความเสี่ยงในการเกิดอุบัติเหตุขณะให้บริการเครื่องจงใช้ช่างเทคนิคบริการมืออาชีพ

### 1.3. คำเตือนทั่วไป

้ ในการเจือจางกรดด้วยน้ำ **ให้เทกรดลงไปในน้ำเท่านั้น ห้ามเทน้ำลงในกรดเด็ดขาดเพราะอาจเกิดการระเบิดได้** 

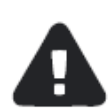

หากตัวเครื่องเปียกน้ำ ห้ามเสียบตัวเครื่องเข้ากับแหล่งจ่ายไฟเด็ดขาด

อาจเกิดแก๊สไฮโดรเจนสะสมในกระบอกเซลล์ถ้าการเดินสายไฟฟ้าไม่ถูกต้อง เพื่อลดความเสี่ยงต่อการที่ กระบอกเซลล์ระเบิดเนื่องจากแก๊สไฮโดรเจนเกิดสะสมในกระบอกเซลล์ เครื่องผลิตคลอรีนจากน้ำเกลือจะทำงานก็ ต่อเมื่อปั๊มกรองน้ำทำงานก่อน ไม่เช่นนั้นจะเป็นอันตรายมากเพราะแก๊สคลอรีนและแก๊สไฮโดรเจนที่เกิดสะสมในกระบอก เซลล์จะทำให้กระบอกเซลล์ระเบิดได้ ถ้าไม่ได้ต่อไฟฟ้าจ่ายปั๊มกรองน้ำจากเต้าจ่ายไฟฟ้าที่อยู่ข้างใต้ภาคจ่ายไฟฟ้า ในกรณี เช่นนี้ผู้ติดตั้งต้องหาวิธีต่อเครื่องผลิตคลอรีนจากน้ำเกลือมิให้ทำงานถ้าปั๊มกรองน้ำไม่ทำงาน หรือไม่มีน้ำไหลผ่านกระบอก เซลล์

### 2. ข้อมูลทั่วไป

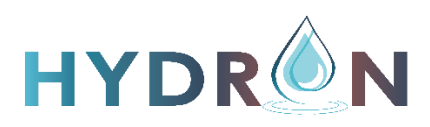

ขอแสดงความยินดีที่ท่านเพิ่งซื้อเครื่องผลิตคลอรีนจากน้ำเกลือของ Hydron VP-Series กรุณาสละเวลาอ่านคู่มือ เล่มนี้ช้าๆให้จบเล่มก่อนที่จะลงมือติดตั้งเครื่องผลิตคลอรีนจากน้ำเกลือ ท่านจะต้องติดตั้งและใช้งานตามที่กำหนดไว้ในคู่มือ เล่มนี้

ในขณะที่เราทุ่มเทความพยายามลงในข้อมูลที่มีในคู่มือเล่มนี้, ทั้งความแม่นยำและความสมบูรณ์ของคู่มือ แต่ด้วย เหตุผลในการปรับปรุงคุณภาพสินค้า ทางโรงงานขอสงวนสิทธิในการแก้ไขข้อมูลทางเทคนิคชองฮาร์ดแวร์และซ๊อฟแวร์เวลา ใดก็ได้โดยไม่มีการแจ้งล่วงหน้า

พึงระลึกไว้เสมอว่าเครื่องผลิตคลอรีนจากน้ำเกลือ Hydron VP-Series มิได้ออกแบบมาเพื่อทำการสมดุลเคมีน้ำใน สระว่ายน้ำ แต่ทำหน้าที่ผลิตคลอรีนจากน้ำเกลือเท่านั้น เราขอแนะนำให้ทำการทดสอบเคมีในน้ำสระว่ายน้ำอย่างสม่ำเสมอ ทำการปรับสมดุลเคมีและแก้ไขรักษาระดับเคมีของน้ำในสระให้ถูกต้องตลอดเวลา ซึ่งถือเป็นส่วนหนึ่งของโปรแกรม บำรุงรักษาสระว่ายน้ำ และเป็นหลักประกันว่าสระว่ายน้ำของท่านจะไม่มีปัญหาตลอดจนน้ำในสระจะถูกสุขอนามัยและสดใส เป็นประกายตลอดเวลา

เครื่องผลิตคลอรีนจากน้ำเกลือของเรามีขนาดต่างๆกัน 6 รุ่นดังนี้:

รุ่น HYD-VP15-F, VP25, VP35, VP45 และ VP55 ทุกรุ่นมีการสลับขั้วอัตโนมัติเพื่อทำความสะอาดแผ่นธาตุ โดย จะสลับขั้วทุกๆ 4 ถึง 16 ชั่วโมง (ขึ้นอยู่กับการปรับตั้ง) กรุณาดูหัวข้อ 7.3 การล้างทำความสะอาดแผ่นธาตุ CELL CLEANING การสลับขั้วจะทำให้หินปูนหลุดออกและทำให้แผ่นธาตุสะอาด โปรกระลึกเสมอว่าการล้างแผ่นธาตุด้วยมือยังมี ความจำเป็นอยู่

ขอขอบพระคุณอีกครั้งหนึ่งที่ท่านเลือกซื้อเครื่องผลิตคลอรีนจากน้ำเกลือ Hydron VP-Series เราหวังอย่างยิ่งว่า ท่านจะมีความสุขเป็นปีๆกับสระว่ายน้ำที่สดใสเป็นประกายของท่าน

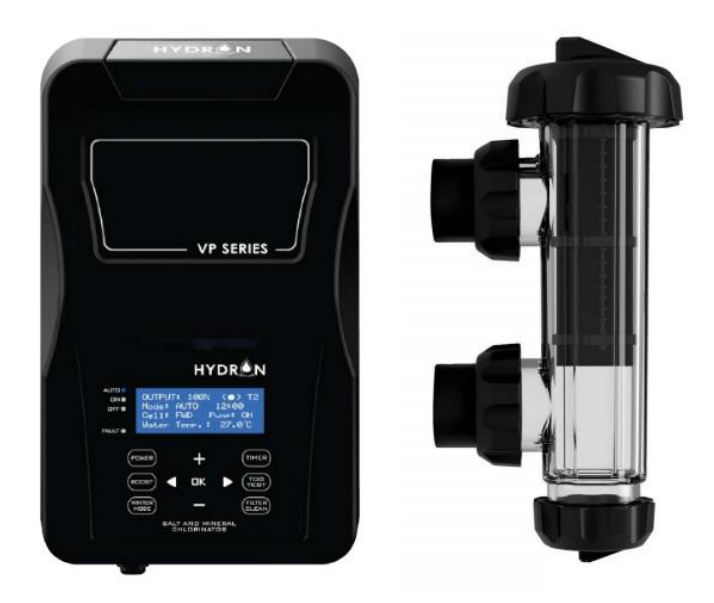

#### 2.1 ข้อเสนอแนะและคำแนะนำที่เป็นประโยชน์

- อ่านและเก็บคู่มือไว้ในที่ปลอดภัย
- ปรับเพิ่มการผลิตคลอรีนขึ้น เมื่ออุณหภูมิสูงขึ้น
- ใช้สารคงตัวเพื่อรักษาระดับคลอรีนในสระให้คงที่
- รักษาระดับเกลือให้อยู่ระหว่าง 3000-3500 ppm เพื่อให้เกิดประสิทธิภาพสูงสุด
- ลดการผลิตลงเมื่ออุณหภูมิลดลง ดูที่หัวข้อ 6.4 WINTER MODE
- นำตัวอย่างน้ำไปให้ผู้เชี่ยวชาญในพื้นที่ทำการตรวจสอบอย่างน้อยเดือนละสองครั้ง

#### 2.2 ในชุดประกอบด้วย

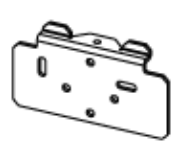

ตัวยึดตัวเครื่องติดกับผนัง

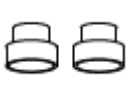

เกลียวลดขนาด 50/40 x 2 ชิ้น

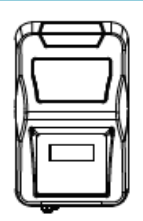

ชุด Power Pack

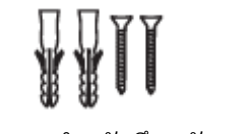

พุกและสกรูสำหรับยึดผนัง 2 ตัว

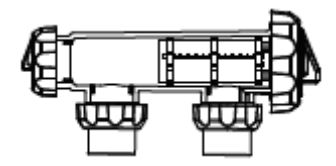

กระบอกเซลล์พร้อมข้อต่อ

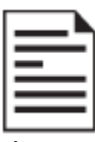

คู่มือการติดตั้งและการใช้งาน

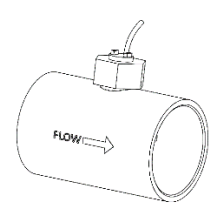

โฟลว์สวิตช์

### 2.3 เครื่องมือที่ต้องใช้

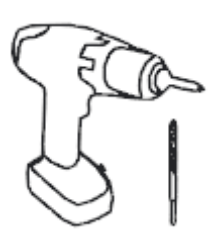

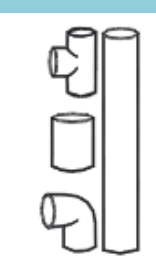

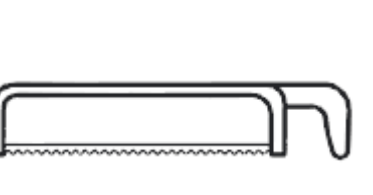

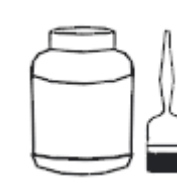

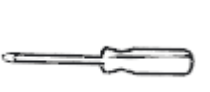

สว่าน ขนาด 6 มิลลิเมตร

อุปกรณ์ต่อท่อ

เลื่อยมือ

#### แปรง PVC และ กาว

ไขควงแฉก

### 3. การจัดเตรียมสระว่ายน้ำสำหรับติดตั้ง

#### ้ก่อนเปิดเครื่องใช้งานเครื่องผลิตคลอรีน Hydron VP-Series กรุณาอ่านข้อคว่ามต่อไปนี้:

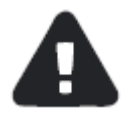

ตรวจสอบความามเข้มข้นของเกลือในสระว่ายน้ำก่อนเดินเครื่องผลิตคลอรีน **ดูหัวข้อ** 6.6 <mark>การทดสอบความ</mark> เข้มข้นของเกลือในสระว่ายน้ำ

ความเข้มข้นของเกลือต้องอยู่ระหว่าง 3000 - 3500 ppm (1500 – 2000 ppm สำหรับรุ่น VP25LS) และห้ามเกิน 5000 ppm และเกลือมิเนอรัลอาจเติมประมาณ 20 – 30 % ปรึกษาผู้เชี่ยวชาญด้านสระว่าย น้ำในพื้นที่เพื่อขอคำแนะนำเพิ่มเติม

ค่าเกลือที่เข้มข้นเกิน 6000 ppm จะทำให้เครื่องทำงานหนักเกินไป และทำให้เครื่องร้อนจัดและยังทำให้ การรับประกันสิ้นสุดลง

หากติดตั้งในสระที่เพิ่งสร้างเสร็จใหม่ ๆ ควรขอคำแนะนำจากผู้เชี่ยวชาญก่อนเติมเกลือลงในสระว่ายน้ำ เพราะพื้นสระบางชนิด (วัสดูบุผิวสระ) อาจห้ามเติมเกลือลงในสระเมื่อสร้างเสร็จใหม่ๆ

**ห้ามเติมเกลือ/เกลือมิเนอรัลในช่องสกิมเมอร์โดยตรง** ความเข้มข้นที่สูงของเกลือหรือมิเนอรัลที่ไหลผ่านอาจ ทำให้ถังกรอง, ปั๊มกรอง และอุปกรณ์สระเกิดความเสียหายได้

#### เคล็ดลับ

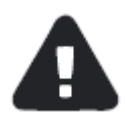

อัตราการผลิตคลอรีนจะลดลงตามอุณหภูมิของน้ำที่ลดลง แต่มิได้หมายความว่าท่านจำเป็นต้องเพิ่ม ความเข้มข้นของเกลือ โดยธรรมชาติแล้วอุณหภูมิน้ำในสระที่ลดลงจะทำให้ความต้องการคลอรีนในการบำบัด น้ำลดลงด้วย

เราขอแนะนำให้เติมเกลือ 3.5 กิโลกรัมต่อน้ำในสระ 1,000 ลิตร สำหรับสระใหม่ขนาด 50,000 ลิตร ให้ เติมเกลือ 175 กิโลกรัม หากใช้รุ่นที่ใช้กับเกลือความเข้มข้นต่ำ VP25LS เราขอแนะนำให้เติมเกลือ 1.5 กิโลกรัมต่อน้ำ 1,000 ลิตร

ตัวเครื่องสามารถทำงานได้ทั้งกับเกลือมิเนอรัล/แมกนีเซียมคลอไรด์ และจะต้องรักษาความเข้มข้นให้ได้ 20 - 30% ของค่าเกลือปกติ สำหรับเกลือชนิดนี้

เติมเกลือลงในปลายสระส่วนที่ตื้นแล้วทิ้งเวลาให้เกลือละลาย อย่าปล่อยให้เกลือตกตะกอนบนก้นสระ เพราะอาจทำให้ผิวสระเสียหายได้ ใช้แปรงขัดสระกวนให้เกลือละลายได้ดีขึ้น

การเปิดปั้มกรองจะช่วยหมุนเวียนและช่วยให้เกลือละลายได้ดียิ่งขึ้น

หลังเติมเกลือให้เปิดเฉพาะปั้มกรองประมาณ 8 - 12 ชั่วโมง (ควรปิดสวิท์ชเครื่องผลิตคลอรีนให้หยุด ทำงานก่อน) เพื่อให้เกลือละลายจนหมด

เมื่อกดปุ่มทดสอบความเข้มข้นของเกลือ (TDS TEST) เครื่องจะแสดงความเข้มข้นของเกลือ ซึ่งควรมี ความเข้มข้นประมาณ 3,000 - 3,500 ppm หากมีความเข้มข้นมากกว่า 4,000 ppm แสดงว่าความเข้มข้น สูงเกินไป ควรนำตัวอย่างน้ำไปให้ผู้เชี่ยวชาญทดสอบคุณภาพน้ำเพื่อวัดความเข้มข้นเกลืออย่างแม่นยำ สำหรับเครื่องรุ่นความเข้มข้นต่ำ VP25LS ค่าเกลือที่เหมาะสมคือควรอยู่ระหว่าง 1,500 - 2,000 ppm

### 4. การติดตั้งชุดจ่ายไฟและกระบอกเซลล์

#### 4.1 การติดตั้งชุดจ่ายไฟ

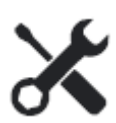

เครื่องผลิตคลอรีนจากน้ำเกลือ Hydron VP-Series มีระบบป้องกันสิ่งแปลกปลอมเข้าเครื่อง IP23 สามารถติดตั้งกลางแจ้งได้ โดยปกติแล้วจะติดตั้งชุดจ่ายไฟห่างจากบริเวณสระว่ายน้ำ ซึ่งการเดินสายไฟต้อง ได้มาตรฐาน AS/NZS 3000

ต้องติดตั้งภาคจ่ายไฟฟ้าในสถานที่มีการระบายอากาศที่ดีและไม่โดนแสงแดดโดยตรง และไม่เปียกฝน และสูงจากพื้นดินไม่น้อยกว่า 1 เมตร เพื่อป้องกันน้ำท่วมถึง

ตรวจดูให้มั่นใจว่าไม่ได้ติดตั้งภาคจ่ายไฟฟ้าไว้ใกล้กับที่เก็บสารเคมี, ปุ๋ย หรือ ในห้องที่ปิดสนิท ไม่มีการ ระบายอากาศที่ดี และเก็บร่วมกับสารประกอบที่มีไอระเหยที่กัดกร่อนและทำความเสียหายแก่อุปกรณ์ภายใน ของภาคจ่ายไฟฟ้า และอาจทำให้การรับประกันสิ้นสุดลงทันที

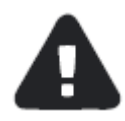

ถ้าติดตั้งภาคจ่ายไฟฟ้าไว้กับหัวเสา ขอแนะนำให้ติดตั้งโดยใช้แผงหน้าปัดที่มีขนาดอย่างน้อยเท่าภาคจ่าย ไฟฟ้าเพื่อทำหน้าที่เป็นแท่นกันน้ำให้ภาคจ่ายไฟฟ้า

ติดตั้งภาคจ่ายไฟฟ้าโดยใช้แท่นยึด, เต้าเสียบและสกรูที่แนบมาพร้อมกับเครื่อง ติดตั้งภาคจ่ายไฟฟ้าให้ห่างจากกระบอกเซลล์ ไม่เกิน 1.5 เมตร

#### 4.2 การติดตั้งกระบอกเซลล์

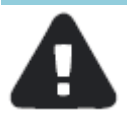

ต่อกระบอกเซลล์เข้ากับท่อจ่ายน้ำกลับลงสระในลักษณะให้กระบอกเซลล์อยู่ในแนวนอน (โดยใช้ข้อลด พีวีซีขนาด 40 มม.ที่แนบมา) ให้ใช้กาวประสานท่อพีวีซีที่ทนแรงดันสูง อาจติดตั้งกระบอกเซลล์ในแนวตั้ง แต่ ต้องจัดตำแหน่งให้กับดักแก๊ส (gas trap) ทำงานได้ดี

พิศทางการไหลของน้ำผ่านกระบอกเซลล์ไม่มีความสำคัญ เราเพียงกำหนดให้น้ำเข้ากระบอกเซลล์ด้าน ปลายปิด และจ่ายน้ำออกจากกระบอกเซลล์ด้านปลายแหวนล็อคกระบอกเซลล์ เหตุผลเพื่อให้เกิดวอเตอร์แฮม เมอร์กับกระบอกเซลล์ให้น้อยที่สุด

ตรวจดูโอ-ริงค์ว่าสะอาดดี เคลือบโอ-ริงค์ด้วยซิลิโคน (ห้ามใช้จาระบีทีมีส่วนประกอบของน้ำมัน ปิโตรเลียม) แล้วดูให้โอ-ริงค์อยู่ในร่องบนกระบอกเซลล์

ขันอัดแหวนล็อคกระบอกเซลล์ให้แน่นด้วยมือเปล่า (ห้ามใช้เครื่องมือช่วยในการขันอัด) ต่อสายไฟฟ้าจากขั้วเซลล์เข้ากับเต้าเสียบที่อยู่ข้างใต้ภาคจ่ายไฟฟ้า ดูให้มั่นใจว่าต่อสายแน่นหนาและ ล็อคเข้าที่

เสียบเต้าเสียบสามขาเข้ากับเต้าจ่ายไฟฟ้ากันน้ำที่มีเบรกเกอร์ 10 แอมป์ แล้วเสียบเต้าเสียบปั้มกรองเข้า กับเต้าจ่ายไฟฟ้าสามขาที่อยู่ด้านล่างของภาคจ่ายไฟฟ้า

# HYDR

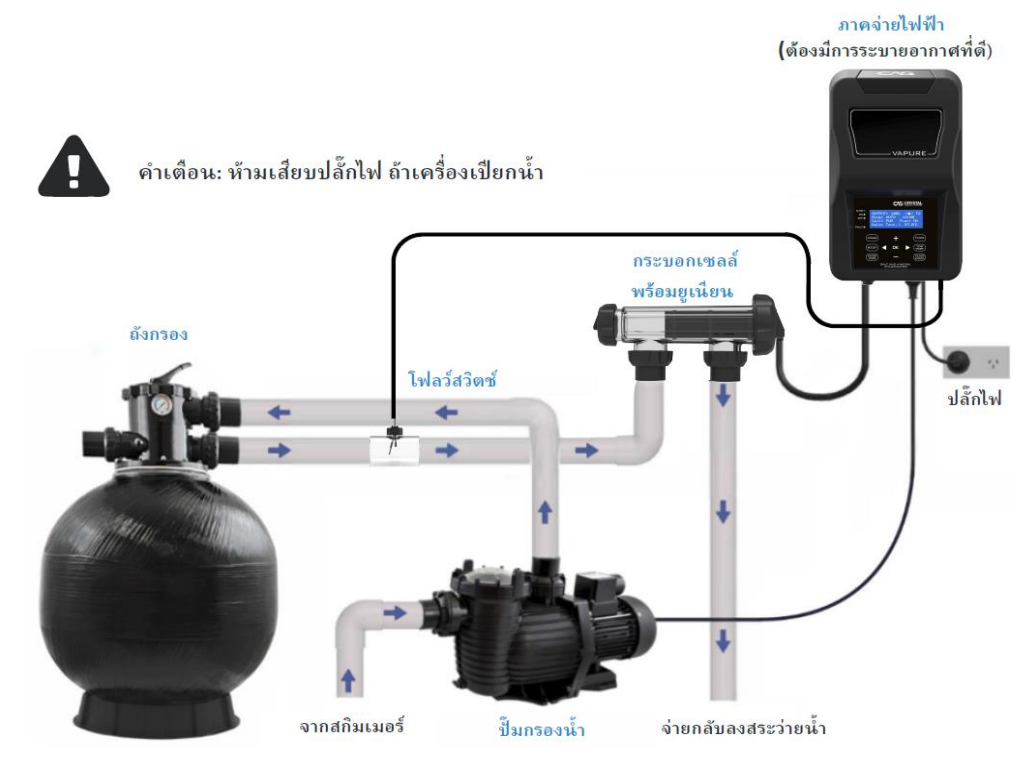

หมายเหตุที่สำคัญ: ขนาดปั๊มที่ใช้จะต้องกินกระแสไฟฟ้าไม่เกิน 8 แอมป์ น้ำเกลืออาจทำให้ชิ้นส่วนอีเล็คทรอนิคภายในภาคจ่ายไฟฟ้าของเครื่องชำรุดได้

คำเตือน: ไม่แนะนำให้ติดตั้งวาล์วไว้ในท่อน้ำเข้า - ออกจากกระบอกเซลล์ หากติดตั้งวาล์วไว้ในท่อน้ำ เข้า-ออกกระบอกเซลล์ จะต้องมั่นใจว่าวาล์วเปิดสุดตลอดเวลาทีปั๊มทำงาน เป็นความรับผิดชอบของ ผู้รับเหมาสร้างสระว่ายน้ำที่ต้องหามาตรการทำการควบคุมการไหลของน้ำนี้ให้ปั๊มหยุดทำงานเวลาน้ำไม่ไหล และให้ปั๊มทำงานเวลาที่มีน้ำไหลผ่านวาล์วนี้

หมั่นตรวจดูให้แน่ใจว่างานเดินท่อและติดตั้งอุปกรณ์มิได้ทำให้เกิดการสะสมของแก๊สไฮโดรเจนและแก๊ส คลอรีนในกระบอกเซลล์และในระบบท่อ

ขอแนะนำว่าให้ติดตั้งกระบอกเซลล์ไว้ในแนวนอนและวางให้เป็นกับดักแก๊สธรรมชาติเพื่อป้องกันตัว อุปกรณ์ การติดตั้งกระบอกเซลล์ด้วยวิธีอื่นๆที่ไม่ทำให้สามารถกำจัดแก๊สสะสมได้อาจทำให้เกิดการระเบิดทำ ให้คนบาดเจ็บหรือถึงแก่ชีวิต ท่อเว็นจูรี่ที่ติดตั้งภายในกระบอกเซลล์ถูกออกแบบมาเพื่อระบายแก๊สที่สะสมอยู่ ภายใน แม้จะมีท่อดังกล่าวก็ยังต้องเดินท่อให้ระบายแก๊สออกจากระบบท่ออีกชุด

จะต้องติดตั้งกระบอกเซลล์ไว้ในท่อจ่ายน้ำกลับลงสระ และต้องเป็นอุปกรณ์ตัวสุดท้ายถัดจากถังกรอง. เครื่องทำความร้อนด้วยแก๊ส เครื่องทำความร้อนด้วยแสงแดด หรือ ฮีทปั๊ม

**ท้าม** ทาสีกระบอกเซลล์ ไม่มีความจำเป็นและอาจทำความเสียหายต่อพลาสติก

### 5. การเริ่มต้นเปิดเครื่องผลิตคลอรีน

#### 5.1 การเปิดเครื่องเริ่มแรก

การเปิดเครื่อง Hydron VP-Series ครั้งแรก หน้าจอจะปรากฏดังรูปขวามือ

#### 5.2 การตั้งค่าเวลาและวันที่

การตั้งเวลาจะช่วยให้คุณสามารถตั้งโปรแกรมเวลาที่แน่นอนในแต่ละวันได้ ้ตัวเลข HH จะกะพริบ กดปุ่ม [+] จะเป็นการเพิ่มชั่วโมง และกดปุ่ม [-] จะเป็นการลดชั่วโม<u>งลง</u> กดปุ่ม [OK] เพื่อบันทึกค่าชั่วโมงและนาทีที่ตั้ง กดปุ่ม [<] เพื่อข้ามการตั้งเวลาไปก่อน แล้วกลับมาตั้งค่าเวลาในภายหลัง

้ตัวเลข MM จะกะพริบ กดปุ่ม [+] จะเป็นการเพิ่มนาที และกดปุ่ม [-] จะเป็นการลดนาทีลง

กดปุ่ม [OK] เพื่อบันทึกค่าเวลาที่ตั้งไว้

กดปุ่ม [<] จะเป็นการกลับไปเมนูก่อนหน้า

#### 5.3 การเริ่มทำงานตามช่วงเวลาที่กำหนด

สามารถกำหนดให้ทำงานตามช่วงเวลาที่กำหนดไว้ในแต่ละวันได้

รอบการทำงาน : วันละ 2 รอบ จะกะพริบ ให้กด [+] หรือ [-] เพื่อเปลี่ยนช่วงเวลาของการทำงาน โดย

1: 2 รอบ / วัน - หน่วยเริ่มตั้งแต่ 6-10 น. และ 16.00 น

2: 6 รอบช่วงเช้า - เริ่มทำงานตั้งแต่ 08:00 น. - 16:00 น

3: 6 รอบช่วงบ่าย – เริ่มทำงานตั้งแต่ 20.00 น. - 04.00 น

กดปุ่ม [OK] เพื่อบันทึกช่วงระยะเวลาที่เลือก

กดปุ่ม [<] เพื่อกลับไปเมนูก่อนหน้า

#### 5.4 ข้อมูลตอนเปิดเครื่อง

ข้อมูลตอนเปิดเครื่องช่วยให้คุณสามารถปรับแต่งเครื่องให้เหมาะสมกับขนาด สระว่ายน้ำของคุณ กดปุ่ม [+] หรือ [-] เพื่อเปลี่ยนขนาดสระไปทีละ 1,000 ลิตร กดปุ่ม [+] หรือ [-] ค้างไว้ขนาดสระจะเปลี่ยนทีละ 5,000 ลิตร ้ขนาดสระบนหน้าจอ 40,000 ลิตร หรือใกล้เคียงจะกะพริบ สามารถเปลี่ยนแปลงขนาดสระได้ ึกดปุ่ม [OK] เพื่อกำหนดค่าที่ตั้ง หากไม่ทราบขนาดสระว่ายน้ำสามารถกด [OK] และตั้งค่าในภายหลัง หรือติดต่อผู้เชี่ยวชาญ ในพื้นที่เพื่อขอคำแนะนำเพิ่มเติม กดปุ่ม [<] เพื่อกลับไปเมนูก่อนหน้า

START UP CLOCK SET ACTUAL TIME: HH:MM [+] or [-] to change [ OK ] SAVE

EMBEDDED SOFTWARE VER: SCXX.XX > CHECKING SYSTEM

MODEL:

256/HR

START UP RUN PERIODS PERIOD: 2 CYCLES/DAY [+] OR [-] TO CHANGE [OK] SAVE [<] RETURN

START UP CLOCK SET ACTUAL TIME: HH:MM [+] or [-] to change [OK] SAVE [K] RETURN

START UP INFORMATION POOL SIZE: 40,000Lt [+] or [-] to change COKI SAVE [K] RETURN

#### 5.5 การใช้ Mineral หรือเกลือผสมกัน

้สามารถใช้ Mineral (แร่เกลือ) หรือใช้เกลือผสม (Mineral Mix) ป้อนให้กับสระว่ายน้ำ

ที่หน้าจอหลัก กดปุ่ม [OK] กดปุ่ม [+] หรือ [-] เพื่อเลื่อนไปที่เมนู 11 Service Menu กดปุ่ม [OK] เพื่อเลือก กดปุ่ม [+] หรือ [-] อีกครั้งเพื่อเลื่อนไปที่เมนู S7 Mineral Type กดปุ่ม [OK] เพื่อเลือก

กดปุ่ม [+] หรือ [-] จะเปลี่ยนจาก SALT เป็น MINERAL MIX

กดปุ่ม [OK] เพื่อยืนยันการตั้งค่า

กดปุ่ม [<] เพื่อกลับไปเมนูก่อนหน้า

START UP INFORMATION MINERAL: SALT [+] or [-] to change [OK] SAVE [<] RETURN

เหตุผลคือ เนื่องจากจำเป็นต้องมีการอ่านค่าเกลือที่สูงขึ้น เพื่อให้แร่เกลือนำไฟฟ้าได้เท่ากับเกลือ

| 5.6 หน้าจอแสดงผล                                                                                                    |         |  |
|----------------------------------------------------------------------------------------------------|---------|--|
| DEFAULT DISPLAY SCREEN (DDS) แสดงบนหน้าจอทางด้านขวา คือกำลัง<br>การผลิตของตัวเครื่อง<br>กดงไน [+] หรือ [-] จะเป็นการเพิ่นค่า และหน้าจอจะเปลี่ยนไปตาบที่เห็นทาง                                                                                                    | 72<br>9 |  |
| ด้านขวา ซึ่งการผลิตจะยังคงแสดงอยู่ที่ 100 % เสมอ เว้นแต่จะเลือกโหมด SPA                                                                                                    |         |  |
| สัญลักษณ์ (•) บ่งบอกถึงการเปิดทำงานปกติ<br>T2 คือ รูปแบบการตั้งเวลาที่แสดง "ทำงานวันละ 2 รอบ" และหากเลือกการทำงานวันละครั้ง จะแสดง                                                                                                    |         |  |
| 12 คอ รูบแบบการตั้งเวลาที่แสดง "ทางานวนละ 2 รอบ" และหากเลอกการทางานวนละครั้ง จะแสดง<br>T1 คือ "ทำงานวันละ 1 รอบ"<br>โหมด แสดงเป็น AUTO และสามารถเปลี่ยนแปลงได้โดยการกดปุ่ม Power / Mode (AUTO, ON หรือ OFF)<br>เวลาแสดงในรูปแบบ 24 ชั่วโมง (HH: MM)<br>สถานะของเซลล์แสดงเป็น FWD เมื่อทิศทางการไหลไปข้างหน้า และแสดง REV เมื่ออยู่ในทิศทางตรงกันข้าม<br>สถานะของปั้มจะแสดงเพียง เปิด หรือ ปิด<br>อุณหภูมิของน้ำจะแสดงบนหน้าจอ<br>หากระบบไฟฟ้าเกิดขัดข้อง ตัวเครื่องจะกลับไปหน้าจอล่าสดและทำงานในโหมดที่ทำการบันทึกค่าล่าสดไว้ |         |  |

#### 6. การทำงานของแผงควบคุม

#### 6.1 ปุ่ม OK

้สามารถเข้าสู่เมนูโดยการกดปุ่มลัดที่หน้าจอเมนูบนแผงควบคุมหรือเข้าผ่านเมนูหลักซึ่งทำได้โดยการกดปุ่ม [OK]

หากไม่มีการใช้งานในจอแสดงผลนานเกิน 30 วินาที หน้าจอแสดงผลจะกลับสู่หน้าหลัก (DDS)

เมนูหลักช่วยให้สามารถเข้าถึงเมนูได้ทั้งหมด รวมถึงปุ่มลัดที่อยู่บนแผงควบคุม กดปุ่ม [+] จะย้ายไปยังเมนูท้ายสุด และกดปุ่ม [-] หรือ [OK] จะมาที่หน้าจอ 3 เมนูแรก กดปุ่ม [<] จะกลับสู่หน้าจอเมนูก่อนหน้า กดปุ่ม [+] หรือ [-] เพื่อเลื่อนขึ้นหรือลง และกดปุ่ม [OK] เพื่อเข้าสู่เมนูที่กำลังกะพริบอยู่

ด้านล่างนี้เป็นเมนูที่อยู่ในเครื่อง Hydron VP-Series ดูหัวข้อ 7.0 การทำงานของเมนูต่างๆ

- 1 Backwash
- 2 ความสว่าง
- 3 ทำความสะอาดเซลล์
- 4 Chlor Boost
- 5 การตั้งค่าคลอรีน
- 6 นาฬิกา / การตั้งเวลา
- 7 ความคมชัด
- 8 Power / โหมด
- 9 การตั้งค่าปั้ม
- 10 การทดสอบเกลือ
- 11 เมนูสำหรับซ่อมบำรุง
- 12 โหมด สปา

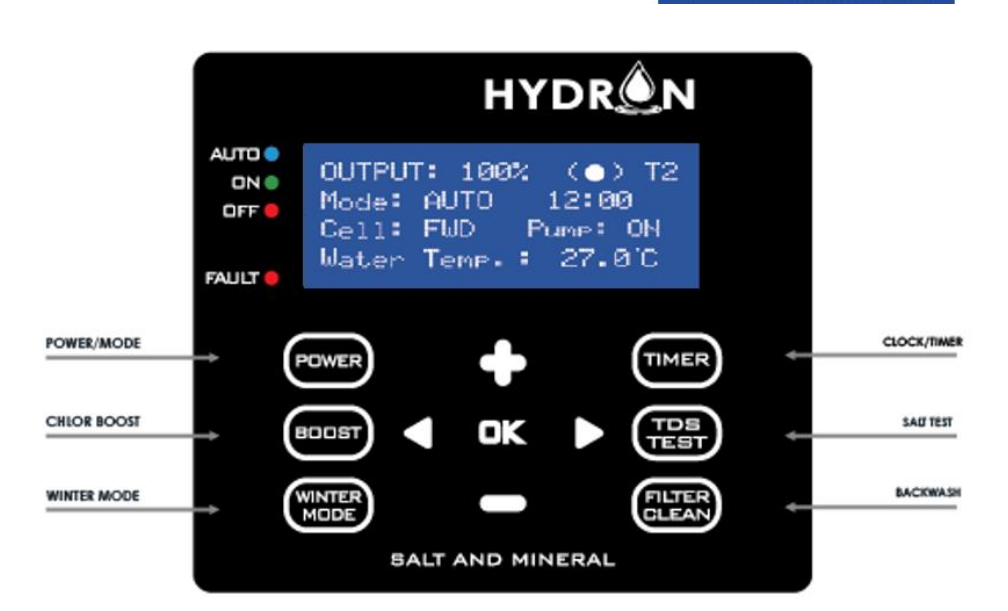

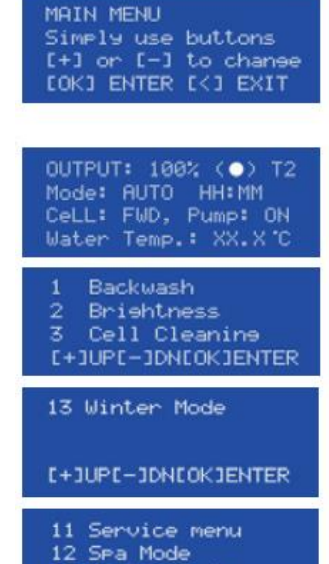

13 Winter Mode

C+JUPC-JDNCOKJENTER

#### 6.2 ปุ่ม Power / MODE

ปุ่ม [POWER / MODE] เป็นการเปลี่ยนโหมดการทำงานของเครื่องแปลง เกลือ Optichlor

เมื่อกดปุ่ม โหมดการทำงานจะเปลี่ยนจาก อัตโนมัติ เป็นปิด แล้วเป็น เปิด เมื่อเครื่องถูกเปิดใช้งานครั้งแรก ค่าจากโรงงานตั้งไว้เป็นแบบอัตโนมัติ ดังแสดงในรูป ด้านขวา

หากกดปุ่ม [POWER / MODE] ไปอยู่ที่โหมด OFF หน้าจอจะแสดงตามรูปด้านขวา

หากกดปุ่ม [POWER / MODE] ไปอยู่ที่โหมด ON หน้าจอจะแสดงตามรูป

กดปุ่ม [OK] จากหน้าจอ DDS จะเข้าสู่เมนูหลัก

กดปุ่ม [+] จะไปยังเมนูท้ายสุด และกดปุ่ม [-] หรือ [OK] จะมาที่หน้าจอ 3 เมนูแรก กดปุ่ม [<] จะกลับสู่หน้าจอเมนูก่อนหน้า

กดปุ่ม [+] จะนำคุณไปสู่เมนูท้ายสุด กดปุ่ม [+] 5 หน้าจอจะแสดงดังรูป กดปุ่ม [OK] เพื่อเข้าสู่เมนู POWER / MODE เมื่อกดปุ่ม [OK] เข้าสู่หน้าจอ POWER / MODE แล้ว กดปุ่ม [+] หรือ [-] เพื่อปรับ การตั้งค่าจาก AUTO เป็น OFF เป็น ON กดปุ่ม [OK] บันทึกการตั้งค่าโหมดที่ต้องการ และกลับสู่หน้าจอก่อนหน้า กดปุ่ม [<] เพื่อกลับสู่หน้าจอหลัก (DDS)

#### 6.3 CHLOR BOOST (เร่งอัตราการผลิตคลอรีน)

#### จะต้องอยู่ในหน้าจอหลัก (DDS) ก่อน จึงเข้าสู่เมนู CHLOR BOOST

เมนู [CHLOR BOOST] จะตั้งค่าให้เครื่องแปลงเกลือ Hydron VP-Series และปั้มทำงานร่วมกันเป็นเวลา 8 ชั่วโมง และตั้งค่าผลิตคลอรีนอัตโนมัติเป็น 100 %

วิธีนี้ช่วยย่นระยะเวลาในการฆ่าเชื้อ หรือที่เรียกว่า Chlorine Boost หรือ Super-Chlorinate

เมื่อเปิดใช้งานไฟ LED จะติดขึ้น เมื่อสิ้นสุดกระบวนการ จะเปลี่ยนกลับไปเป็นโหมดที่ตั้งไว้ล่าสุด เว้นแต่ว่าหากตั้งไว้ ที่ ON จะเปลี่ยนเป็น AUTO

ตัวเครื่องถูกตั้งให้ทำงานอัตโนมัติ 8 ชั่วโมง และจะเริ่มนับเวลาถอยหลังทันทีที่เริ่มทำงาน ตัวเลขสองหลักแรก 08 จะกะพริบเมื่อทำการปรับค่า ดังรูปแสดงทางด้านขวา

กดปุ่ม [+] หรือ [-] เพื่อเพิ่มหรือลดลงเวลาทำงานลงทีละ 1 ชั่วโมง

CHLOR BOOST TIME Settine: 08:00:00hrs [+] or [-] to chanee [CHLOR BOOST] to END

MAIN MENU Simply use buttons [+] or [-] to change [OK] ENTER [<] EXIT

7 Contrast 8 Power/Mode 9 Pump Setting 1+JURE-JONIONIENTER

C+JUPE-JDNEOKJENTER

POWER / MODE Setting: AUTO [+] or [-] to change [OK] SAVE [<] BACK

OUTPUT: 100% ( ) T2 Mode: AUTO HH:MM Cell: FWD Pump: ON Water Temp.: XX.X°C

OUTPUT: 0% (•) T2 Mode: OFF HH:MM CeLL: OFF Pump: OFF UNIT TURNED OFF

OUTPUT: 100% (•) T2 Mode: ON HH:MM CeLL: FWD Pump: ON Water Temp.:XX.X.C เมื่อเสร็จสิ้นกระบวนการ CHLOR BOOST เครื่องจะกลับไปที่หน้าจอหลัก ตามการตั้งค่าในโหมด POWER / MODE ที่เลือกไว้ล่าสุด และไฟ LED CHLOR BOOST จะดับลง

กดที่เมนู [CHLOR BOOST] อีกครั้งเพื่อออกไปยังหน้าจอหลัก

สามารถเข้าเมนู CHLOR BOOST ได้โดยกดปุ่ม [OK] ที่หน้าจอหลัก แล้วเลื่อนไปที่เมนู CHLOR BOOST

#### 6.4 Winter Mode (โหมดทำงานในฤดูหนาว )

#### จะต้องอยู่ในหน้าจอหลัก (DDS) ก่อน จึงเข้าสู่เมนู WINTER MDOE

WINTER MODE OUTPUT Settine: 50% [+] or [-] to change [OK] SAVE [<] EXIT

[Winter Mode] จะเปลี่ยนกำลังการผลิตของเครื่อง Hydron VP-Series ลง 50 % โดยอัตโนมัติจากจุดที่เราตั้งไว้ (การตั้งค่าผลิตคลอรีน) เมื่ออยู่ในโหมดอัตโนมัติหรือเปิด (ON) ตัวเครื่องจะผลิตคลอรีนที่ 50 % ไปจนกว่าจะกด [WINTER MODE] อีกครั้ง

เมื่อเปิดใช้งานโหมดนี้ ไฟ LED จะติดขึ้น

กดปุ่ม [+] หรือ [-] เพื่อเพิ่มหรือลดจุดที่ตั้งไว้จาก 50 % โดยเพิ่มขึ้นครั้งละ 10 % จาก 0 % - 90 %

เมื่อตั้งค่าที่ต้องการแล้ว กดปุ่ม [OK] จะกลับไปที่หน้าจอหลัก DDS และกำลังการผลิตจะแสดงต่ำกว่าจุดที่ตั้งไว้ (50% หรือแตกต่างกันไปตามที่ตั้งไว้)

กดเลือก [Winter Mode] ไฟ LED จะดับลง และเครื่องจะกลับไปผลิตที่ 100 %

กดปุ่ม [CLOCK / TIMER] จะสามารถปรับเวลาการทำงานของเครื่องได้หากต้องการ ดูรายละเอียดในส่วนที่ 6.5 CLOCK / TIMER หรือติดต่อผู้เชี่ยวชาญในท้องถิ่นเพื่อขอคำแนะนำเพิ่มเติม

สามารถเข้าสู่โหมด [Winter Mode] โดยกดปุ่ม [OK] ในเมนูหลักและเลื่อนไปที่ [Winter Mode]

#### 6.5 CLOCK / TIMER (เวลา/ตั้งเวลา)

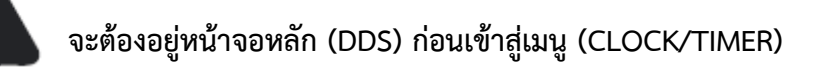

ตัวเครื่อง Hydron VP-Series มีระบบตั้งเวลาทำงานแบบดิจิตอลในตัว แสดงในรูปแบบ 24 ชั่วโมง ปุ่ม [TIMER] สามารถตั้งเวลาให้เครื่องทำงานตามเวลาที่ตั้งไว้ได้

สิ่งสำคัญคือการเข้าใจถึงความแตกต่างระหว่างนาฬิกา และตัวตั้งเวลา CLOCK หมายถึงเวลาจริงในแต่ละวัน (เช่น 08:00) และ TIMER หมายถึงเวลาที่ตั้งค่าให้เปิดและปิดเครื่อง

หากต้องการเปิดใช้งานเครื่องแปลงเกลือในแบบ MANUAL (เช่น เปิดตลอด): ตั้งค่าโหมดเป็น: เปิด (ON) ตั้งค่า T1 & T2 ทั้ง ON & OFF เป็น 00:00

#### 6.51 การตั้งค่านาฬิกา (Clock setting)

การตั้งค่านาฬิกาจะช่วยให้การกำหนดเวลาที่แน่นอนในแต่ละวัน เมื่อตัวเลข HH กะพริบ กด [+] เพิ่มเวลา และกด [-] ลดเวลา กดปุ่ม [OK] เพื่อยืนยันค่าเวลาที่ตั้ง (ชั่วโมง) กดปุ่ม [<] เพื่อออกไปสู่หน้าจอหลัก

เมื่อตัวเลข MM กะพริบ กด [+] เพิ่มเวลา และกด [-] ลดเวลา กดปุ่ม [OK] เพื่อยืนยันค่าเวลาที่ตั้ง (นาที) กดปุ่ม [<] เพื่อกลับไปเมนูก่อนหน้า

ดูเหมือนว่า แสงแดดและคนว่ายน้ำที่มากขึ้นในช่วงฤดูร้อนจะใช้คลอรีนมากกว่าในฤดูหนาว นั่นจึงเป็นเหตุผลว่า จะต้องตรวจสอบอ่านคลอรีนเป็นประจำและปรับค่าเมื่อจำเป็น

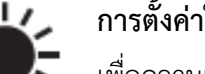

### การตั้งค่าในช่วงฤดูร้อน

เพื่อความเหมาะสม ควรตั้งให้ทำงานตอนเช้า 4 ชั่วโมง (6-10 A.M) และ 4 ชั่วโมงในตอนเย็น (4-8 P.M) หาก สระว่ายน้ำขนาดเล็ก อาจใช้เวลาน้อยลง ในพื้นที่ที่มีสภาพอากาศรุนแรงอาจจำเป็นต้องใช้เวลานานขึ้น ติดต่อ ในพื้นที่เพื่อขอคำแนะนำเพิ่มเติม

ผู้เชี่ยวชาญในพื้นที่เพื่อขอคำแนะนำเพิ่มเติม

**การตั้งค่าในฤดูหนาว** ดูในหัวข้อ 6.4 WINTER MODE

### 6.52 การตั้งเวลาเปิด / ปิด (TIMER Settings)

กดปุ่ม [TIMER] หน้าจอตามรูปขวามือ กดปุ่ม [+] เพื่อเปลี่ยนเป็นทำงานรอบเดียว (T1) กดปุ่ม [OK] เพื่อยืนยันการเลือก และเข้าสู่โปรแกรมตั้งเวลา การตั้งเวลาให้กดปุ่ม [TIMER] อีกครั้ง

กดปุ่ม [+] จะเปลี่ยนกลับสู่ทำงานสองรอบ (T2 ) กดปุ่ม [OK] เพื่อยืนยันการเลือก และเข้าสู่โปรแกรมตั้งเวลา การตั้งเวลาให้กดปุ่ม [TIMER] อีกครั้ง

TIMER 1: ทำงานเวลา (HH) ตัวเลขชั่วโมง HH จะกระพริบ กดปุ่ม [+] หรือ [-] เพื่อเพิ่มหรือลดตามต้องการ กดปุ่ม [OK] เพื่อยืนยันการตั้งชั่วโมง กดปุ่ม [<] เพื่อกลับสู่หน้าจอก่อนหน้า HH:MM - DUAL CYCLE [+] to change cycle [OK] confirms cycle [CLOCK] to<u>set clock</u>

HH:MM - SINGLE CYCLE [+] to change cycle [OK] confirms cycle [CLOCK] to set clock

TIMER 1: ON TIME START TIME: HH:MM [+] or [-] to change [OK] SAVE [<] RETURN

| CLOCK SETTING |        |  |  |
|---------------|--------|--|--|
| ACTUAL TIME:  | HH: MM |  |  |
| [+] or [-] to | chanee |  |  |
| LOKI SAVE [K] | EXIT   |  |  |

| CLOCK SETTING |        |
|---------------|--------|
| ACTUAL TIME:  | HH: MM |
| [+] or [-] to | chanee |
| COKI SAVE [<] | RETURN |

TIMER 1: ทำงานเวลา (MM) ตัวเลขนาที MM จะกระพริบ กดปุ่ม [+] หรือ [-] เพื่อเพิ่มหรือลดตามต้องการ กดปุ่ม [OK] เพื่อยืนยันการตั้งนาที กดปุ่ม [<] เพื่อกลับสู่หน้าจอก่อนหน้า

TIMER 1: หยุดทำงานเวลา (HH) ตัวเลขชั่วโมง HH จะกระพริบ กดปุ่ม [+] หรือ [-] เพื่อเพิ่มหรือลดตามต้องการ กดปุ่ม [OK] เพื่อยืนยันการตั้งชั่วโมง กดปุ่ม [<] เพื่อกลับสู่หน้าจอก่อนหน้า

| TIMER  | 1: ON | TIME      |
|--------|-------|-----------|
| START  | TIME: | HH: MM    |
| [+] or | [-]   | to chanse |
| COK1 S | AVE C | <] RETURN |

| TIME | R 1 | : ( | )F | F  | TIME   |
|------|-----|-----|----|----|--------|
| STOP | TI  | ME  |    |    | HH: MM |
| [+]  | or  | C-1 | 1  | to | chanee |
| EOK3 | SA  | VE  | E  | <1 | RETURN |

| IIMER 1: หยุดทางานเวลา (MM)                                             |
|-------------------------------------------------------------------------|
| ้ตัวเลขนาที MM จะกระพริบ กดปุ่ม [+] หรือ [-] เพื่อเพิ่มหรือลดตามต้องการ |
| กดปุ่ม [OK] เพื่อยืนยันการตั้งนาที                                      |
| กดปุ่ม [<] เพื่อกลับสู่หน้าจอก่อนหน้า                                   |

· - - · · · ·

TIMER 2: ทำงานเวลา (HH) ตัวเลขชั่วโมง HH จะกระพริบ กดปุ่ม [+] หรือ [-] เพื่อเพิ่มหรือลดตามต้องการ กดปุ่ม [OK] เพื่อยืนยันการตั้งชั่วโมง กดปุ่ม [<] เพื่อกลับสู่หน้าจอก่อนหน้า

TIMER 2: ทำงานเวลา (MM) ตัวเลขนาที MM จะกระพริบ กดปุ่ม [+] หรือ [-] เพื่อเพิ่มหรือลดตามต้องการ กดปุ่ม [OK] เพื่อยืนยันการตั้งนาที กดปุ่ม [<] เพื่อกลับสู่หน้าจอก่อนหน้า

| TIMER 2: หยุดทำงานเวลา (HH)                                               |
|---------------------------------------------------------------------------|
| ตัวเลขชั่วโมง HH จะกระพริบ กดปุ่ม [+] หรือ [-] เพื่อเพิ่มหรือลดตามต้องการ |
| กดปุ่ม [OK] เพื่อยืนยันการตั้งชั่วโมง                                     |
| กดปุ่ม [<] เพื่อกลับสู่หน้าจอก่อนหน้า                                     |

| TIMER 2: หยุดทำงานเวลา (MM)                                            |
|------------------------------------------------------------------------|
| ตัวเลขนาที MM จะกระพริบ กดปุ่ม [+] หรือ [-] เพื่อเพิ่มหรือลดตามต้องการ |
| กดปุ่ม [OK] เพื่อยืนยันการตั้งนาที                                     |
| กดปุ่ม [<] เพื่อกลับสู่หน้าจอก่อนหน้า                                  |

| TIMER 1: OFF                                   | TIME                          |
|------------------------------------------------|-------------------------------|
| STOP TIME:                                     | HH: MM                        |
| [+] or [-] to                                  | chanee                        |
| COKI SAVE [<]                                  | RETURN                        |
| desired and a subscription of the subscription | Analyzed Biotester Department |

| TIMER  | 2:   | ON T | IME    |
|--------|------|------|--------|
| START  | TIM  | E:   | HH: MM |
| [+] or | · [- | ] to | chanee |
| COK1 9 | AVE  | [<]  | RETURN |

| TIMER  | 2: 0  | N T  | IME    |
|--------|-------|------|--------|
| START  | TIME  | 1    | HH: MM |
| [+] or | · [-] | l to | chanse |
| COK1 9 | AVE   | [<]  | RETURN |

| TIMER  | 2: 0  | FF 1 | TIME   |
|--------|-------|------|--------|
| STOP 1 | TIME: |      | HH: MM |
| [+] or | ~ [-] | to   | chanee |
| EOK1 S | SAVE  | [<]  | RETURN |

| TIMER  | 2: 0  | FF . | TIME   |
|--------|-------|------|--------|
| STOP 1 | TIME: |      | HH: MM |
| [+] or | ~ [-] | to   | chanse |
| EOK3 S | 5AVE  | [<]  | RETURN |

#### จะต้องอยู่ในหน้าจอหลัก (DDS) ก่อน จึงเข้าสู่เมนู SALT TEST

ปุ่ม [TDS TEST] จะวัดระดับเกลือในสระว่ายน้ำ ค่าที่อ่านได้จะปรากฏบนหน้าจอ โดยให้เวลาอย่างน้อย 30 วินาที เพื่อการอ่านค่าที่แม่นยำ

ก่อนทดสอบระดับเกลือ ตรวจสอบกระบอกเซลล์ว่ามีความใส ไม่มีคราบสะสมของแคลเซียม เนื่องจากมีผลต่อการ อ่านค่า ดูในส่วน 9.1 การตรวจสอบและทำความสะอาดกระบอกเซลล์ หากจำเป็นต้องมีทำความสะอาด ความเข้มข้นของเกลือในสระว่ายน้ำสามารถวัดและแสดงตามรูปขวามือ

กดปุ่ม [TDS TEST] จะเข้าสู่หน้าจออ่านค่าเกลือ ใช้เวลาปราณ 6 วินาที เพื่อวัดค่า

หน้าจอแสดงการทำงานไม่สลับขั้ว FWD และแสดงความเข้มข้นเกลือประมาณ 5 วินาที

หน้าจอแสดง CELL DISCHARGE อัตโนมัติ ซึ่งเป็นการสลับขั้วเซลล์จาก FWD

หน้าจอขวามือจะแสดงค่าความเข้มข้นของเกลือที่ทำการทดสอบ

ที่หน้าจอแสดงการสลับขั้วอัตโนมัติ REV และแสดงความเข้มข้นเกลือประมาณ 5 วินาที

แล้วจะกลับสู่หน้าจอหลัก (DDS) โดยอัตโนมัติ

หากระดับเกลือต่ำหรือสูงเกินไป (ต่ำกว่า 1,000 ppm และสูงกว่า 8,000 ppm) อาจทำให้ค่าที่วัดได้ไม่ถูกต้อง อาจ จำเป็นต้องเปลี่ยนเซลล์ใหม่ ติดต่อผู้เชี่ยวชาญในพื้นที่เพื่อวัดค่าที่แน่นอนและขอคำแนะนำเพิ่มเติม การวัดค่า SALT TEST เพื่อเป็นแนวทางเท่านั้น เนื่องจากอาจมีหลายปัจจัยที่เกี่ยวข้องกัน ควรนำตัวอย่างน้ำไปให้ ผู้เชี่ยวชาญด้านสระว่ายน้ำในพื้นที่ทดสอบก่อนที่จะเพิ่มเกลือ / มิเนอรอล หรือเปลี่ยนแผ่นเซลล์ใหม่ อย่าเติมเกลือมากเกินความจำเป็น และอย่าใส่เกลือลงในกล่องสกิมเมอร์โดยตรง สามารถเข้าเมนูทดสอบระดับเกลือได้โดยกดปุ่ม [OK] ในเมนูหลัก และเลื่อนไปที่ SALT TEST

SALT TEST MODE: FWD Testing Salt Level Please Wait ... [SALT TEST] to END

SALT TEST MODE: FWD TDS Value: >3500ppm SALT HIGH but OK [SALT TEST] to END

SALT TEST MODE: OFF Cell Discharging ... <u>ESALT TE</u>STJ to END

SALT TEST MODE: REV Testing Salt Level Please Wait ... [SALT TEST] to END

SALT TEST MODE: REV TDS Ualue: >3500ppm SALT HIGH but OK [SALT TEST] to END

#### 6.7 การทำความสะอาด (Backwash)

#### จะต้องอยู่ในหน้าจอหลัก (DDS) ก่อน จึงเข้าสู่เมนู Backwash

ปุ่ม [BACKWASH] ช่วยให้การทำงานของปั้มและถังกรอง ขณะทำความสะอาดระบบกรอง (BACKEASH) ข้อมูลสำคัญก่อนที่จะทำ Backwash

ห้ามเปลี่ยนตำแหน่งวาล์วในขณะที่ปั๊มกำลังทำงานอยู่ อาจทำให้ซีลชำรุดและทำให้มีน้ำรั่วซึมได้

#### . ปั้มน้ำจะทำงานและหยุดตามความต้องการ

้โปรดตรวจสอบว่าตำแหน่งวาล์ว, ด้ามวาล์ว, ฝาปิด, ตะกร้ากรอง เป็นต้น อยู่ในตำแหน่งที่ถูกต้องตามที่ผู้ผลิตระบุไว้

สามารถเข้าเมนู [FILTER CLEAN] โดยกดปุ่ม [OK] ในขะณะอยู่ในหน้าต่างหลัก แล้วเลื่อนหาเมนู BACKWASH

โปรดปฏิบัติตามคำแนะนำของผู้ผลิตถังกรอง หากยังไม่แน่ใจให้ทำความสะอาด แบบ Manual โดยกดปุ่ม [POWER] เพื่อเปิด & ปิด แล้วทำการล้างทำความสะอาดระบบกรอง

ในระหว่างการทำ BACKWASH ไฟปุ่ม [POWER] จะติดเมื่อปั้มกรองทำงาน และจะดับลง เมื่อปั้มหยุดทำงาน

กดปุ่ม [OK] เพื่อสั่งให้ปั้มทำงานประมาณ 2 นาที และหน้าจอจะนับเวลาถอยหลังครั้งละ 1 วินาที เมื่อน้ำทิ้งมีความใสหรือมองจากจุกแก้วใสแล้วให้กดปุ่ม [OK] เพื่อหยุดการทำงาน ของปั้ม หน้าจอจะแสดง RINSE MODE

กดปุ่ม [OK] เพื่อหยุดปั้ม แล้วหน้าจอจะแสดง RINSE MODE หมุนด้ามมัลติพอร์ตวาล์วไปตำแหน่ง Backwash ตรวจสอบให้มั่นใจว่าด้ามล็อคเข้าที่ และ เมื่อพร้อมแล้วกดปุ่ม [OK] เพื่อเข้าสู่ RINSE MODE

ึกดปุ่ม [<] หรือ [FILTER CLEAN] เพื่อออกจากหน้าจอ และจะเป็นการสิ้นสุดการทำความสะอาด (Backwash)

กดปุ่ม [OK] เพื่อสั่งให้ปั้มทำงานประมาณ 2 นาที และหน้าจอจะนับเวลาถอยหลังครั้งละ 1 วินาที เมื่อน้ำทิ้งมีความใสหรือ มองจากจุกแก้วใสแล้วให้กดปุ่ม [OK] เพื่อจบการทำงาน RINSE MODE และเข้าสู่หน้าจอ BACKWASH COMPLETED

กดปุ่ม [OK] เพื่อหยุดปั๊ม แล้วหน้าจอจะแสดง BACKWASH COMPLETED ให้หมุนด้าม มัลติพอร์ตวาล์วไปตำแหน่ง FILTER ตรวจสอบให้มั่นใจว่าด้ามล็อคเข้าที่ และเมื่อพร้อมแล้ว กดปุ่ม [OK] เพื่อเข้าสู่ BACKWASH COMPLETE MODE BACKWASH MODE Set MPValve to Back-Wash and press [OK] NEXT [<] EXIT

BACKWASH MODE [+] Add 1min to TIME [-]Stop Pump[OK]NEXT TIME LEFT: 02:00 min

RINSE MODE Set MPValve to Rinse position and press [OK] NEXT [<] EXIT

RINSE MODE [+] Add 1min to TIME [-]Stop Pump[OK]NEXT TIME LEFT: 1:00 min

BACKWASH COMPLETED Set MPValv to Filter position and press [OK] NEXT [<] EXIT

BACKWASH COMPLETED Final check on all valves/lid positions [BACKWASH] to EXIT

### 7. เมนูการใช้งานของตัวเครื่อง (UNIT MENU GUIDE)

#### 7.1 การทำความสะอาด (Backwash)

ดูหัวข้อที่ 6.7 เกี่ยวกับการทำความสะอาด (หน้าจอควบคุมการทำงาน)

#### 7.2 ความสว่างหน้าจอ (Brightness)

ปรับความสว่างของหน้าจอได้โดยกดปุ่ม [OK] ในเมนูหลัก และเลื่อนหาเมนู BRIGHTNESS (เมนู 2)

ความสว่างหน้าจอตั้งมาจากโรงงานที่ 60 % กดปุ่ม [+] หรือ [-] เพื่อปรับความสว่างตามต้องการ กดปุ่ม [OK] เพื่อบันทึกค่า และกลับสู่หน้าจอ DDS กดปุ่ม [<] เพื่อกลับสู่หน้าจอก่อนหน้านี้

CELL REVERSING TIME Setting: XX hours [+] or [-] to change [OK] SAVE [K] BACK

### 7.3 การทำความสะอาดกระบอกเซลล์ (Cell Cleaning)

ด้วยเทคโนโลยีอัจฉริยะทำให้สามารถสลับขั้วแผ่นเซลล์ โดยจะสลับขั้วแผ่นเซลล์ ทุกๆ 4 - 16 ชั่วโมง ขึ้นอยู่กับการปรับตั้ง การสลับขั้วแผ่นเซลล์นี้จะทำให้คราบตะกรันที่ เกาะบนแผ่นเซลล์หลุดออกและทำให้แผ่นธาตุสะอาดตลอดเวลา โปรดระลึกไว้ด้วยว่า ยังคงต้องล้างแผ่นเซลล์ในบางโอกาสตามความจำเป็น

CELL REVERSING TIME Setting: XX hours [+] or [-] to change [OK] SAVE [K] BACK

ค่าเริ่มต้นจากโรงงานคือให้สลับขั้วทุก 10 ชั่วโมง สามารถได้ตั้งแต่ 4 ชั่วโมง (หากมีคราบตะกรันสะสมมาก) สูงสุด 16 ชั่วโมง

ในบางพื้นที่ที่ค่าความกระด้างของน้ำต่ำ (ต่ำกว่า 200 ppm) อาจไม่จำเป็นจะต้องล้างแผ่นเซลล์ หากค่าความ กระด้างสูงกว่า 200 ppm ควรหมั่นตรวจสอบสภาพของแผ่นเซลล์อย่างสม่ำเสมอ และล้างด้วยสารละลายกรดเจือจางตาม ความจำเป็น

#### 7.4 การเร่งอัตราการผลิตคลอรีน (Chlor Boost)

ดูหัวข้อที่ 6.3 เกี่ยวกับการเร่งอัตราการผลิตคลอรีน (หน้าจอควบคุมการทำงาน)

7.5 การตั้งค่าเกี่ยวกับคลอรีน (Chlor Setting)

Chlor Setting จะควบคุมการผลิตคลอรีนอัตโนมัติของเครื่อง Hydron VP-Series คุณสมบัตินี้มีประโยชน์อย่างยิ่งหากต้องการเปิดให้ปั้มทำงานเป็นเวลานานหลายชั่วโมง (เช่น อาจใช้ปั้มความเร็วแปร ผัน หรือระบบกรองเพิ่มเติม) หากเป็นกรณีนี้อัตราการผลิตจะลดลง

ค่าจากโรงงานถูกตั้งไว้ที่ 100 %

ขณะอยู่ที่หน้าจอหลัก สามารถกดปุ่ม [+] หรือ [-] เพื่อเพิ่มหรือลดอัตราการผลิตลงทีละ 1 % ได้ตลอดเวลา

สามารถเข้าสู่เมนูตั้งค่าคลอรีน โดยกดปุ่ม [OK] ที่หน้าจอหลัก แล้วเลื่อนไปที่เมนู CHLOR SETTING (เมนู 5)

### 7.6 CLOCK / TIMER (เวลา / ตั้งเวลา)

ดูหัวข้อ 6.5 CLOCK / TIMER (หน้าจอควบคุมการทำงาน)

#### 7.7 ความคมชัดของหน้าจอ (Contrast)

เข้าสู่เมนูการปรับหน้าจอได้โดยกดปุ่ม [OK] ในหน้าจอหลัก และเลื่อนไปที่เมนู

CONTRAST (เมนู 7)

ค่าจากโรงงาน ตั้งไว้ที่ 80 %

กดปุ่ม [+] หรือ [-] เพื่อปรับความคมชัดหน้าจอ กดปุ่ม [OK] บันทึกค่าที่ตั้งไว้และกลับสู่หน้าจอหลัก

#### 7.8 POWER / MODE

ดูหัวข้อ 6.2 POWER/MODE (หน้าจอควบคุมการทำงาน)

#### 7.9 การตั้งค่าควบคุมปั้ม (Pump Setting)

เมนู Pump Setting ออกแบบมาเพื่อป้องกันปั้มเสียหายจากการทำงานโดยไม่ มีน้ำ หมายความว่า หากเซ็นเซอร์ตรวจไม่พบว่ามีน้ำไหลในระบบ แต่ปั้มยังทำงาน ต่อไปได้อีก 3 ถึง 10 นาที ก่อนจะจะปิดการทำงานของปั้มลง

PUMP PROTECTION Setting: XXX minutes [+] or [-] to change [OK] SAVE [<] BACK

เข้าเมนูการตั้งค่า โดยกดปุ่ม [OK] ในเมนูหลัก และเลื่อนไปที่เมนู Pump Setting (เมนู 9) ค่าเริ่มต้นคือ 3 นาที สามารถกดปุ่ม [+] หรือ [-] เพื่อปรับเวลาในการปิดปั้มได้ กดปุ่ม [OK] เพื่อบันทึกค่าที่ตั้ง สามารถเลือก "ปิด" การทำงานได้ และปั้มจะไม่หยุดการทำงาน

#### 7.10 การทดสอบค่าเกลือ (Salt Test)

ดูหัวข้อ 6.6 SALT TEST (หน้าจอควบคุมการทำงาน)

#### 7.11 เมนูสำหรับซ่อมบำรุง (Service Menu)

โปรดติดต่อตัวแทนจำหน่ายหรือผู้เชี่ยวชาญในพื้นที่เพื่อขอคำแนะนำเพิ่มเติม

#### 7.12 Spa Mode

โหมดสปา จะช่วยให้การจัดการและใช้งานเหมาะสมกับสระสปา

เข้าสู่โหมดสปาโดยกดปุ่ม [OK] ขณะอยู่ในหน้าจอหลัก แล้วเลื่อนมาที่ SPA MODE (เมนู 12)

กดปุ่ม [+] หรือ [-] เพื่อเปลี่ยนตัวเลือกในโหมดสปา จาก OFF เป็น ON หรือ ON เป็น OFF

หากเลือก OFF อัตราการผลิตคลอรีนจะอยู่ที่ 100 % และหากเลือก ON จะผลิต คลอรีนที่ 10 % SPA MODE Setting: OFF [+] or [-] to change [OK] SAVE [<] BACK

OUTPUT: 10% () T2 Mode: SPA HH:MM Cell: FWD Pump: ON Water Temp. :XX.X°C

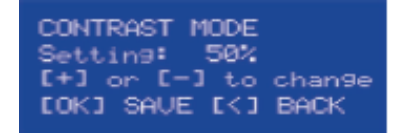

เมื่อเลือกทำงานในโหมดสปา หน้าจอหลักจะแสดงดังรูปทางด้านขวามือ กดปุ่ม [OK] เพื่อบันทึกการตั้งค่า และกลับสู่หน้าจอหลัก

### 7.13 โหมดทำงานในฤดูหนาว (Winter Mode)

ดูหัวข้อ 6.4 WINTER MODE (หน้าจอควบคุมการทำงาน)

### 8. ค่าเคมีในน้ำ (WATER CHEMISTRY)

้เครื่องแปลงเกลือ Hydron VP-Series ออกแบบมาเพื่อใช้กับสระว่ายน้ำที่มีความสมดุล ค่า pH 6.8 - 7.8 ตามที่ได้แนะนำไปก่อนหน้านี้ เพื่อประสิทธิภาพและการใช้งานที่ดีที่สุดของเครื่อง Hydron VP-Series จะต้อง ้รักษาให้น้ำในสระให้มีความสมดุล หมั่นทดสอบน้ำเป็นประจำ นำตัวอย่างน้ำใส่ภาชนะทึบแสงและทำการทดสอบ

โดยเร็วที่สุดเพื่อให้ได้ผลลัพธ์ที่แม่นยำที่สุด และปฏิบัติตามคำแนะนำในการปรับค่าเคมีน้ำ

#### 8.1 ค่าคลอรีน (Chlorine)

ค่าคลอรีนที่เหมาะสม (คลอรีนอิสระ) : 2 – 3 ppm (2-3 มิลลิกรัม / ลิตร) และไม่เกิน 4 ppm (4 มิลลิกรัม/ลิตร) ้สามารถปรับเพิ่มอัตราการผลิตคลอรีนขึ้น 1 % โดยกดปุ่ม [+] ที่หน้าจอหลัก โดยเพิ่มได้สูงสุด 100 % กดปุ่ม [-] เพื่อลดการ ผลิตคลอรีนลง 1% จนถึงต่ำสุด 0 % การเปิดให้เครื่องนานขึ้น หรือทำงานน้อยลง ให้ผลลัพธ์ที่เหมือนกัน

#### 8.2 ระดับเกลือ (Salt)

ระดับเกลือที่เหมาะสมคือ: 3,000 – 3,500 ppm และ ไม่เกิน 4,000 ppm ในรุ่นสำหรับน้ำจืดหรือความเค็มต่ำ รุ่น VP25LS ค่าที่เหมาะสมคือ 1,500 – 2,000 ppm

ถึงแม้ว่าระดับเกลือจะไม่หายไปเพราะเครื่องแปลงเกลือ แต่เกลือจะหายไปจากการทำ Backwash สระว่ายน้ำระบบ ้น้ำล้น (Overflow) การสาดกระเซ็น และจากการใช้งานสระว่ายน้ำ ระดับเกลือที่เหมาะสมจะทำให้การทำงานของเครื่องและ การใช้ไฟฟ้ามีประสิทธิภาพสูงสุด

ระดับเกลือไม่ควรต่ำกว่า 3,000 ppm หากระดับเกลือในสระน้อยเกินไปอาจทำให้เซลล์เกิดความเสียหายได้ การทำงานของเครื่องมีเกลือเป็นองค์ประกอบสำคัญ หากมีระดับเกลือไม่เพียงพอหมายถึงระดับคลอรีนไม่เพียงพอ เช่นเดียวกัน – ใช้หลักการง่าย ๆ นี้กับการทำงานของเครื่องแปลงเกลือ Hydron VP-Series และหากเกลือที่ไม่เพียงพอจะ ทำให้เซลล์เสียหายได้ ใช้เกลือผงหรือเกลือบริสุทธิ์เพื่อรักษาระดับเกลือให้เหมาะสม

้ตัวเครื่องจะทำงานได้ดีเมื่อระดับเกลือสูงขึ้น แต่ควรรักษาระดับให้อยู่ในช่วงที่เหมาะสมเพื่อป้องกันความเสียหาย ระดับเกลือที่สูงกว่า 4,000 ppm หรือ 2,500 ppm ในรุ่น VP25LS อาจทำให้อุปกรณ์ทำงานหนัก และเกิดความร้อนสูง เกินไป

ควรวัดทุกๆ 4-6 สัปดาห์

ควรวัดสัปดาห์ละครั้ง

**ห้ามเติมเกลือผ่านช่องสกิมเมอร์โดยตรง** เกลือมีความเข้มข้นสูงจะไหลผ่านถังกรอง ปั๊ม และอุปอุปกรณ์สระ ว่ายน้ำอื่น ๆ

**เคล็ดลับ:** อุณหภูมิของน้ำที่เย็นกว่าจะทำให้การผลิตคลอรีนลดลง แต่ไม่ได้หมายความว่าจะต้องเพิ่มระดับเกลือให้ มากขึ้น น้ำที่เย็นกว่าจะมีความต้องการคลอรีนน้อยกว่าเสมอ

ใช้เกลือ 3.5 กิโลกรัม ต่อน้ำ 1,000 ลิตร และสระว่ายน้ำที่สร้างใหม่ขนาด 50,000 ลิตร ต้องใช้เกลือประมาณ 175 กิโลกรัม

ตัวเครื่องแปลงเกลือนี้สามารถใช้งานกับเกลือ Minerals / แมกนีเซียมคลอไรด์ และควรเพิ่มระดับเกลือ (ppm) ขึ้น 20-30% หากใช้เกลือประเภทนี้

ควรเติมเกลือลงในสระส่วนของน้ำตื้น และปล่อยให้เกลือละลาย อย่าให้เกลือกองบนพื้นสระเพราะอาจทำให้พื้นผิว เสียหายได้ ใช้แปรงขัดสระว่ายน้ำช่วยผสมให้เกลือละลาย

เปิดให้ปั๊มทำงานจะช่วยให้เกลือละลายได้เร็วขึ้น

เปิดปั้มช่วยในช่วง 8 - 12 ชั่วโมงแรกเท่านั้น (ตรวจสอบว่าเครื่องเกลือปิดอยู่) เพื่อปล่อยให้เกลือละลาย

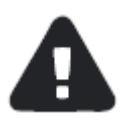

หากระดับเกลือต่ำ (<1,500 ppm) จะทำให้สารเคลือบบนตัวเซลล์เสียหายและทำให้การรับประกันสิ้นสุดลง

8.3 ความเป็นกรด - ด่าง (pH) ควรวัดทุกสัปดาห์
 ความเป็นกรดเป็นด่างของน้ำหรือ pH ที่เหมาะสม: สำหรับสระคอนกรีต: 7.4 - 7.6 สระไฟเบอร์/ไวนิ้ล: 7.0 ถึง 7.2
 ค่าน้ำที่ pH = 8.0 จะทำให้ปฏิกิริยาอ๊อกซิเดชั่น มีประสิทธิภาพเพียง 26 % นั่นจึงเป็นเหตุผลที่ควรรักษาค่า pH ใน
 สระว่ายน้ำให้อยู่ช่วงที่เหมาะสม

จะต้องรักษาค่า pH ให้อยู่ในช่วงที่เหมาะสมเพื่อป้องกันหาต่าง ๆ เช่น เกิดจุดดำเพราะเชื้อรา, เกิดคราบ, น้ำขุ่น เป็นต้น อีกทั้งยังทำความเสียหายให้กับวัสดุเคลือบผิวสระ และผนังสระได้ หากค่า pH สูง ให้เติมกรดเกลือ (Hydrochloric Acid) ลงไปเพื่อลดค่า pH ให้ต่ำลง

หากค่า pH ต่ำ ให้เติมโซดาไฟ (โซเดียมไบคาร์บอเน็ต หรือ Soda ash) ลงไปเพื่อเพิ่มค่า pH ให้สูงขึ้น

| 8.4 ค่าความเป็นด่างรวม (Total Alkalinity) |                                    | ควรวัดทุก 4 – 6 สัปดาห์ |
|-------------------------------------------|------------------------------------|-------------------------|
| ค่าความเป็นด่างรวมที่เหมาะสมคือ:          | สระคอนกรีต: 80 - 150 ppm           |                         |
|                                           | สระไฟเบอร์กลาส/ไวนิล: 80 - 120 ppm |                         |

อย่าสับคนระหว่างค่าความเป็นด่างรวม กับค่า pH ถึงแม้สองค่านี้จะมีความหมายที่ใกล้เคียงกัน ความเป็นด่างรวม มีผลต่อความเร็วและการปรับค่า pH มีหน่วยวัดเป็น ppm และต้องใช้ชุดทดสอบคุณภาพน้ำที่สามารถวัดค่าความเป็นด่าง รวมได้ หากค่าความเป็นด่างรวมต่ำจะทำให้ค่า pH ไม่คงที่ และทำให้คงที่ได้ยาก ทำให้เกิดคราบ, กัดกร่อน และอุปกรณ์ที่ เป็นโลหะสึก หากค่าความเป็นด่างรวมสูง จะทำให้ค่า Ph มีค่าสูงขึ้นอย่างต่อเนื่อง

หากค่าความเป็นด่างรวมสูง ให้เติมกรดเกลือลงไป (ค่อยๆ เติมทีละนิด) เพื่อลดค่าความเป็นด่างรวมให้ต่ำลง หากค่าค่าความเป็นด่างรวมต่ำ ให้เติม pH Buffer (โซเดียมไบคาร์บอเน็ต) เพื่อเพิ่มค่าความเป็นด่างรวมให้สูงขึ้น

#### 8.5 ค่าความกระด้างของน้ำ (Calcium Hardness)

ค่าความความกระด้างที่เหมาะสมคือ:

สระไฟเบอร์กลาส / ไวนิล: 150 - 190 ppm

สระคอนกรีต 250 - 300 ppm

นอกเหนือจากค่า pH และความเป็นด่างรวมแล้ว ค่าความกระด้างของน้ำก็ต้องรักษาให้อยู่ในช่วงที่เหมาะสม เช่นเดียวกัน เพื่อไม่ให้เกิดการกัดกร่อนมากเกินไปหรือทำให้คราบในสระว่ายน้ำ สาเหตุเหล่านี้มาจากน้ำที่ไม่สมดุล

#### 8.6 ความเสถียรของคลอรีน (Stabilizer)

ค่าความเสถียรของคลอรีนที่เหมาะสมคือ: 30 - 70 ppm

ความเสถียรของคลอรีนมีความสำคัญ คือช่วยรักษาปริมาณคลอรีนอิสระในสระว่ายน้ำไม่ให้สลายตัวไปเร็วเกินไป จากการโดนแสงแดด และการใช้ Stabiliser จะช่วยลดการกระจายตัวนี้ได้อย่างมาก หากไม่มี Stabiliser อาจต้องเปิดเครื่อง แปลงเกลือให้ทำงานนานขึ้น

#### คำแนะนำและคำเตือนที่สำคัญที่สุด:

เติมเคมีลงในน้ำด้วยวิธีและปริมาณตามที่ระบุไว้บนฉลากบรรจุเคมีเท่านั้น หรือ ตามคำแนะนำของผู้เชี่ยวชาญ ด้านสระว่ายน้ำ หรือหากมีข้อสงสัยสามารถขอคำปรึกษาจากตัวแทนจำหน่ายหรือผู้เชี่ยวในพื้นที่ได้

#### 9. การบำรุงรักษาเครื่องผลิตผลิตคลอรีน (Chlorinator Maintenance)

การบำรุงรักษาเครื่องแปลงเกลือ Hydron VP-Series ทำได้อย่าง่ายดาย และผลิตภัณฑ์ที่สำคัญมากสำหรับสระว่าย น้ำ ดังนั้นการบำรุงรักษาจึงใช้หลักการณ์พื้นฐาน

แม้ว่าการการรักษาสมดุลทางเคมีในสระว่ายน้ำจะเป็นเรื่องสำคัญที่สุดที่ต้องรักษาไว้ แต่ยังมีข้อแนะนำอื่นๆที่ควร ทราบ

**ห้ามมีการห่อหุ้ม**ภาคจ่ายไฟฟ้าของเครื่อง เช่น ผ้าเช็ดตัว หรือสิ่งอื่นประเภทใกล้เคียงกัน เพราะขณะเครื่องทำงาน ต้องการอากาศเพื่อช่วยระบายความร้อน

เพื่อยืดอายุการใช้งานขอแนะนำให้ติดตั้งไว้ใต้บริเวณที่มีหลังคาคลุมและห่างไกลจากเครื่องใช้ฟ้าอื่นๆ การติดตั้งเครื่องไว้ในห้องปิดสนิทและเต็มไปด้วยสารเคมี ปุ๋ย หรือสารที่มีไอกัดกร่อนอาจทำให้เครื่องชำรุดเสียหาย ได้ และจะทำให้การรับประกันสิ้นสุดลง

ปิดการทำงานของเครื่องผลิตคลอรีนขณะทำความสะอาด (Backwash) ระบบกรอง และควรเปิดเครื่องหลังจากทำ ความสะอาดเสร็จ และปล่อยให้เครื่องทำงานในโหมดอัตโนมัติ **ดูหัวข้อ 6.7 การทำความสะอาด (Backwash) เพิ่มเติม** ตรวจดูจุดเชื่อมต่อของกระบอกเซลล์เสียบแน่นหนาดีและอยู่ในสภาพดีสามารถใช้งานได้เป็นปีๆ

#### ควรวัดทุก 3 เดือน

ควรวัดทุก 4 – 6 สัปดาห์

#### 9.1 การตรวจสอบและทำความสะอาดแผ่นเซลล์

การทำงานโดยสลับขั้วของแผ่นเซลล์ โดยปกติไม่จำเป็นต้องล้างทำความสะอาด แต่อย่างไรก็ตาม ในบางพื้นที่ที่น้ำมี ความกระด้างมากเกินไปอาจไม่สามารถกำจัดคราบเกาะสะสมบนแผ่นเซลล์ได้ อาจมีการสะสมของคราบที่ด้านล่างของแผ่น เซลล์ แม้จะไม่รบกวนการผลิตคลอรีน แต่สามารถใช้น้ำล้างแผ่นเซลล์เพื่อกำจัดเอาคราบสะสมออกไปได้

จะต้องทำความสะอาดแผ่นเซลล์ให้ทั่วถึงก่อนที่จะเกิดคราบสะสมของตะกรันสะสมในช่องว่างระหว่างเซลล์ หาก เซลล์มีคราบสะสมมากเกินไปจะทำให้แผ่นเซลล์เกิดความเสียหายได้

ตรวจดูกระบอกเซลล์ให้ปราศจากการสะสมของสิ่งสกปรก ไม่ว่าจะเกิดจากสาเหตุใด โดยเฉพาะอย่างยิ่งหลังจากทำ ความสะอาด (Backwash)

ตรวจดูว่าโอ-ริงฝากระบอกเซลล์สะอาด และเคลือบด้วยจาระบีซิลิโคน ห้ามใช้จาระบีทำจากน้ำมันปิโตรเลี่ยม และดู ให้แน่ใจว่าโอ-ริงอยู่ในที่ของมัน

สำหรับขั้นตอนล้างทำความสะอาดแผ่นเซลล์ ปฏิบัติตามขั้นตอนต่อไปนี้:

กดปุ่ม [Power] เพื่อปิดเครื่อง และตรวจสอบให้แน่ใจว่าปั้มและตัวเครื่องจะไม่เปิดขึ้นมา

คลายเกลียวล็อคกระบอกเซลล์และนำชุดแผ่นเซลล์ออกมาตรวจสอบ หากมีคราบสะสมให้แช่แผ่นเซลล์ในน้ำยาล้าง แผ่นเซลล์

สามารถทำน้ำยาสำหรับล้างแผ่นเซลล์ได้เอง โดยผสมกรดเกลือ 1 ส่วน ต่อน้ำสะอาด 10 ส่วน (ระวัง ควรเทกรดลง ในน้ำ ไม่ใช่เทน้ำใส่กรด) หากมีคราบสะสมหนาแน่น เราอาจผสมน้ำยาให้แรงขึ้นเป็นกรดเกลือ 1 ส่วนต่อน้ำ 5 ส่วน อาจใช้ น้ำยาล้างแผ่นเซลล์ที่มีจำหน่ายในท้องตลาด โดยปฏิบัติตามวิธีที่ระบุไว้ในฉลาก

แช่แผ่นเซลล์ทิ้งไว้ประมาณ 10 นาที และเทน้ำยาที่ใช้แล้วทิ้งตามขั้นตอนที่ถูกกฎหมาย ห้ามทิ้งลงในแหล่งน้ำ หรือ ท่อระบายน้ำ

เคล็ดลับ:

การเทน้ำยาล้างคราบลงในสระว่ายน้ำจะเป็นการทำให้เกิดคราบเร็วขึ้น น้ำยาล้างแผ่นเซลล์สามารถเก็บไว้ใช้ในครั้ง ต่อไปได้จนกว่าจะหมดประสิทธิภาพแล้วจึงกำจัดทิ้ง เก็บน้ำยาล้างแผ่นเซลล์ตามคำแนะนำของผู้ผลิต

ห้ามทำให้แผ่นเซลล์เกิดรอยขีดข่วน หรือบิดงอ

ต้องให้แน่ใจว่าโอ-ริงสะอาด, เคลือบจาระบีและอยู่ในที่ของมัน

้ล้างแผ่นเซลล์ด้วยน้ำสะอาดแล้วประกอบกลับที่เดิม ใช้มือขันแหวนล็อคให้แน่น

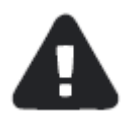

**เมื่อผสมกรดกับน้ำ ควรเทกรดลงในน้ำ ไม่ใช่เทน้ำใส่กรด** ควรสวมใส่แว่นตา ถุงมือ และหน้ากากป้องกัน อันตรายขณะทำความสะอาดแผ่นเซลล์

#### 9.2 การตรวจสอบภาคจ่ายไฟฟ้า

บำรุงรักษาเพียงเล็กน้อยหรือแทบไม่จำเป็นต้องบำรุงรักษาเลยสำหรับภาคจ่ายไฟฟ้าของเครื่องแปลงเกลือจาก Hydron VP-Series

ตรวจสอบให้แน่ใจว่าขาปลั๊กไฟของภาคจ่ายไฟฟ้าเสียบเข้ากับเต้ารับที่มีการติดตั้งวงจรป้องกันไฟรั่วขนาด 10 แอมป์ และตรวจสอบว่าปลั๊กของปั๊มต่อเช้ากับเต้ารับที่ด้านล่างของภาคจ่ายไฟฟ้า รวมถึงตรวจสอบเต้าเสียบและสายไฟฟ้าไม่มีการ ชำรุด หากตรวจพบว่ามีชำรุดให้เปลี่ยนใหม่ทันทีด้วยอะไหล่แท้จากโรงงานและโดยช่างเทคนิคมืออาชีพ หากการเดินสายไฟของเครื่องผลิตคลอรีนมีความซับซ้อน ให้ช่างไฟฟ้าที่มีคุณสมบัติเหมาะสมเป็นผู้ติดตั้งให้เสร็จสิ้น ภาคจ่ายไฟฟ้าของเครื่องผลิตคลอรีนจาก Hydron VP-Series มีช่องระบายอากาศเพื่อให้อุปกรณ์ภายในเย็นแม้ ในช่วงที่อากาศร้อน เครื่องผลิตคลอรีน Hydron VP-Series มีการฉีดพ่นน้ำมันพิเศษไว้ภายในตั้งแต่ในขั้นตอนการผลิตเครื่อง เพื่อหยุดยั้งแมลงมิให้เข้าเครื่อง และเพื่อช่วยให้แมลงหนีห่างจากตัวเครื่อง ควรฉีดยากันแมลงไว้บนผนังรอบเครื่องเป็นครั้ง คราว อย่าฉีดยาฆ่าแมลงใส่ภาคจ่ายไฟฟ้าโดยตรง ควรปิดเครื่องก่อนฉีดยาฆ่าแมลง และปล่อยทิ้งไว้สักพักแล้วจึงเปิดเครื่อง อีกครั้ง

### 10. การแก้ไขปัญหา

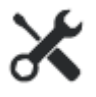

หากพบว่าการทำงานของเครื่อง Hydron VP-Series ผิดปกติ หรือทำงานไม่เต็มที่ ปฏิบัติตามขึ้นตอนในตารางนี้ เพื่อแก้ไขปัญหาเบื้องต้น

|      | อาการที่พบ                 | สาเหตุ                           | วิธีแก้ไข                               |
|------|----------------------------|----------------------------------|-----------------------------------------|
| 10.1 | ไฟติดที่ปุ่ม FAULT         | เกิดได้จากหลายสาเหตุ             | ดูการแจ้งเตือนที่หน้าจอ แล้วแก้ไขตาม    |
|      |                            |                                  | สาเหตุ                                  |
| 10.2 | การแจ้งเตือนระดับเกลือสูง  | ความเข้มข้นของเกลือสูงหรือแผ่น   | ตรวจสอบความเข้มข้นของเกลือ(หัวข้อ       |
|      |                            | เซลล์ลัดวงจร                     | 6.6/8.2) ตรวจดูแผ่นเซลล์สะอาดดีหรือไม่  |
|      |                            |                                  | มีสิ่งแปลกปลอม เช่น ลวด โลหะ บนแผ่น     |
|      |                            |                                  | เซลล์หรือไม่                            |
| 10.3 | อุณหภูมิภายในตัวเครื่องสูง | ไม่มีอากาศไหลเวียนรอบๆตัวเครื่อง | ตรวจสอบภาคจ่ายไฟติดตั้งในตำแหน่งที่มี   |
|      |                            | หรือเกลือมีความเข้มข้นสูงเกินไป  | อากาศถ่ายเทได้สะดวก ไม่มีสารเคมีหรือ    |
|      |                            |                                  | ปุ๋ย ตรวจสอบค่าเกลือตามหัวข้อ (6.6/8.2) |
| 10.4 | หน้าจอแจ้งเตือน LOW SALT / | ความเข้มข้นของเกลือต่ำ           | ตรวจสอบค่าเกลือตามหัวข้อ (6.6/8.2)      |
|      | CLEAN CELL / FAULTY CELL   |                                  |                                         |
|      |                            | มีคราบเกาะที่แผ่นเซลล์           | คราบตะกรันเป็นฉนวนไฟฟ้าและต้องกำจัด     |
|      |                            |                                  | ออกจากแผ่นเซลล์ (ดูหัวข้อ 9.1)          |
|      |                            |                                  |                                         |
|      |                            | น้ำในสระมีอุณหภูมิต่ำ            | อุณหภูมิในหน้าหนาวจะต่ำมากๆ อุณหภูมิ    |
|      |                            |                                  | ที่ต่ำกว่า 28 องศาเซลเซียส และทุก 1     |
|      |                            |                                  | องศาเซลเซียสที่ลดลงจะทำให้อัตราการ      |
|      |                            |                                  | ผลิตลดลงถึง 2-3 %                       |
|      |                            | มีน้ำไหลผ่านกระบอกเซลล์ไม่       | ตรวจสอบน้ำที่ไหลผ่านว่าเต็มกระบอก       |
|      |                            | เพียงพอ                          | เซลล์ หรืออาจต้องทำความสะอาด (หัวข้อ    |
|      |                            |                                  | 6.7)                                    |
|      |                            | แผ่นเซลล์ชำรุดหรือหมดอายุใช้งาน  | สารเคลือบแผ่นเซลล์ที่ชำรุดจะทำให้อายุ   |
|      |                            |                                  | การใช้งานและอัตราการผลิต /เซลล์         |
|      |                            |                                  | หมดอายุใช้งาน ควรเปลี่ยนเซลล์ใหม่       |

|       |                                   | การผลิตคลอรีนต่ำในทิศทางหนึ่ง แต่      | ควรทำความสะอาดแผ่นเซลล์ (หัวข้อ 9.1)      |
|-------|-----------------------------------|----------------------------------------|-------------------------------------------|
|       |                                   | สลับขั้วแล้วการผลิตปกติ                | หรือเซลล์หมดอายุการใช้งานในทิศทางที่      |
|       |                                   |                                        | สลับขั้ว                                  |
| 10.5  | ไม่มีกระแสไฟ - ไม่ผลิตคลอรีน      | วงจรควบคุมชำรุด หรือเสียหาย            | แผงวงจรควบคุมชำรุด ติดต่อศูนย์บริการ      |
| 10.6  | อัตราการไหลของน้ำขัดข้อง          | ไม่มีน้ำไหลผ่านกระบอกเซลล์             | วาล์วอาจปิดอยู่, ปั้มชำรุด, ท่อแตก        |
|       |                                   | น้ำไหลผ่านน้อย                         | น้ำไม่ท่วมตัวเซ็นเซอร์ตรวจจับ             |
|       |                                   | ปั้มมีความเร็วรอบต่ำไม่สามารถจ่าย      | เพิ่มความเร็วรอบปั้มขึ้นจนสามารถจ่ายน้ำ   |
|       |                                   | น้ำได้อย่างเพียงพอ                     | ได้ท่วมกระบอกเซลล์                        |
| 10.7  | อุณหภูมิน้ำสูงเกินไป              | ไม่มีน้ำไหลผ่าน                        | วาล์วอาจปิดอยู่, ปั้มชำรุด, ท่อแตก        |
| 10.8  | อุณหภูมิน้ำต่ำเกินไป              | อุณหภูมิน้ำต่ำกว่า 10 องศาเซลเซียส     | ภาคจ่ายไฟจะลดการผลิตลงเมื่ออุณหภูมิ       |
|       |                                   |                                        | ของน้ำต่ำกว่า 10 องศาเซลเซียส เพื่อ       |
|       |                                   |                                        | ป้องกันแผ่นเซลล์                          |
| 10.9  | อุณหภูมิน้ำเพิ่มขึ้นทันทีทันใด    | ไม่มีน้ำไหล                            | วาล์วอาจปิดอยู่, ปั้มชำรุด, ท่อแตก        |
| 10.10 | เครื่องไม่ทำงาน – ไม่มีไฟเข้า     | ไม่ได้เสียบปลั๊กไฟหรือไม่ได้เปิดสวิตช์ | ตรวจสอบสายไฟกับปลั๊กเสียบและเปิด          |
|       |                                   |                                        | สวิตช์                                    |
|       |                                   | เสียบปลั๊กและเปิดสวิตช์แล้วแต่         | ตรวจสอบปลั๊กไฟด้วยเครื่องมือเพื่อวัด      |
|       |                                   | เครื่องยังไม่ติด                       | กระแสไฟ                                   |
|       |                                   | เต้าเสียบมีไฟแต่ยังไม่มีไฟจ่ายเข้า     | ดูเบรกเกอร์ที่ด้านล่างของภาคจ่ายไฟ กด     |
|       |                                   | เครื่อง                                | ปุ่มรีเซ็ตสีขาวหากเบรกเกอร์ตัด            |
|       |                                   | กดปุ่มรีเซ็ตสีขาวแล้วแต่ยังไม่มีไฟเข้า | หากตรวจสอบทั้งหมดแล้วยังไม่มีไฟ แสดง      |
|       |                                   |                                        | ว่าอุปกรณ์ภายในชำรุด - ติดต่อ             |
|       |                                   |                                        | ศูนย์บริการ                               |
|       |                                   | เบรกเกอร์ยังอยู่ในตำแหน่งตัดไฟ         | เบรกเกอร์เสีย ติดต่อช่างซ่อม              |
| 10.11 | เครื่องไม่ทำงาน เครื่องติดแล้ว    | รีเซ็ตเบรกเกอร์แล้วแต่ยังคงตัดอยู่     | 1. ความเข้มข้นของเกลือสูงเกินไปมาก (ดู    |
|       | ดับ                               |                                        | หัวข้อ 6.6/8.2) และปรับลดความเข้มข้น      |
|       |                                   |                                        | ลงถ้าจำเป็น                               |
|       |                                   |                                        | 2. แผ่นเซลล์ลัดวงจร ถอดแผ่นเซลล์          |
|       |                                   |                                        | ออกมาตรวจสอบว่ามีสิ่งแปลกปลอมอยู่         |
|       |                                   |                                        | หรือไม่                                   |
|       |                                   |                                        | 3. วงจรเรียงกระแส หม้อแปลง หรือสาย        |
|       |                                   |                                        | เคเบิ้ลชำรุด – ติดต่อศูนย์บริการ          |
| 10.12 | ทุกอย่างเรียบร้อยดี แต่เครื่องไม่ | ตั้งเวลาควบคุมการทำงานไม่ถูกต้อง       | กดปุ่ม Power/Mode จนกว่าเครื่องจะติด      |
|       | ติด                               |                                        | ตอนนี้เครื่องติดไหม?                      |
|       |                                   | ใช่ เครื่องติดแล้ว                     | ตรวจสอบเวลาที่ตั้งไว้ให้ทำงาน (หัวข้อ     |
|       |                                   |                                        | 6.52 Clock/TIMER)                         |
|       |                                   | ไม่, เครื่องยังไม่ติด                  | หากไฟ LED เครื่องชำรุด ดูหัวข้อ 9.1 หาก   |
|       |                                   |                                        | มีเพียงจอ LCD เท่านั้นที่ติด นอกนั้นยังคง |
|       |                                   |                                        | ไม่ทำงาน – ติดต่อศูนย์บริการ              |

|       | อาการที่พบ                                                          | สาเหตุ                                                        | วิธีแก้ไข                                                                                                    |
|-------|---------------------------------------------------------------------|---------------------------------------------------------------|----------------------------------------------------------------------------------------------------|
| 10.13 | มีรอยละลายหรือรอยไหม้บนช่อง<br>เสียบกระบอกเซลล์                     | อาจเกิดจากมีความชื้นเข้าปลั๊กเสียบ                            | เซ็คทำความสะอาดด้วยน้ำยา WD40 หรือ<br>ใกล้เคียง ถ้าเต้าเสียบละลายอาจต้องทำ<br>การเปลี่ยนใหม่ โดยการส่งซ่อมที่<br>ศูนย์บริการ           |
| 10.14 | อัตราการผลิตได้น้อยกว่า 100<br>%                                    | ความเข้มข้นเกลือต่ำ                                           | ตรวจสอบระดับเกลือ (ดูหัวข้อ 6.6/8.2)                                                                                                   |
|       |                                                                     | มีคราบเกาะที่แผ่นเซลล์                                        | ทำความสะอาดแผ่นเซลล์ตามหัวข้อ 9.1                                                                                                    |
|       |                                                                     | น้ำในสระมีอุณหภูมิต่ำ                                         | อุณหภูมิในหน้าหนาวจะต่ำมากๆ อุณหภูมิ<br>ที่ต่ำกว่า 28 องศาเซลเซียส และทุก 1<br>องศาเซลเซียสที่ลดลงจะทำให้อัตราการ<br>ผลิตลดลงถึง 2-3 % |
|       |                                                                     | มีน้ำไหลผ่านกระบอกเซลล์ไม่<br>เพียงพอ                         | ตรวจสอบน้ำที่ไหลผ่านว่าเต็มกระบอก<br>เซลล์ หรืออาจต้องทำความสะอาด (หัวข้อ<br>6.7)                                                      |
|       |                                                                     | แผ่นเซลล์ชำรุดหรือหมดอายุใช้งาน                               | สารเคลือบแผ่นเซลล์ที่ชำรุดจะทำให้อายุ<br>การใช้งานและอัตราการผลิต /เซลล์<br>หมดอายุใช้งาน ควรเปลี่ยนเซลล์ใหม่                          |
|       |                                                                     | การผลิตคลอรีนต่ำในทิศทางหนึ่ง แต่<br>สลับขั้วแล้วการผลิตปกติ  | ควรทำความสะอาดแผ่นเซลล์ (หัวข้อ 9.1)<br>หรือเซลล์หมดอายุการใช้งานในทิศทางที่<br>สลับขั้ว                                               |
|       |                                                                     | คราบตะกรันสะสมอย่างต่อเนื่อง                                  | ล้างแผ่นเซลล์ตามหัวข้อ 9.1                                                                                                    |
| 10.15 | ภาคจ่ายไฟทำงานในทิศทางเดียว<br>พอสลับขั้วแล้วไม่มีการผลิต<br>คลอรีน | วงจรเรียงกระแส หม้อแปลง หรือ<br>แผงวงจรชำรุด                  | ติดต่อศูนย์บริการ                                                                                                    |
| 10.16 | การตั้งเวลาทำงานไม่สมบูรณ์ใน<br>โหมด AUTO                           | การตั้งค่าไม่ถูกต้อง                                          | ตรวจสอบ POWER/MODE ถูกกำหนดไว้<br>ในโหมด AUTO ปรับตั้งตามหัวข้อ 6.52                                                                   |
| 10.17 | ปลั๊กต่อปั๊มกรองทำงานไม่<br>ถูกต้องหรือทำงานตลอดเวลา                | ปั๊มไม่ได้เชื่อมต่อกับเต้าเสียบที่ฐาน<br>ของเครื่องผลิตคลอรีน | ตรวจสอบปั้มต่อเข้ากับเต้ารับที่ด้านล่าง<br>ของเครื่องผลิตคลอรีน ไม่ใชจากเต้ารับที่<br>ผนัง ตรวจสอบการทำงานในโหมด<br>AUTO               |

|       | อาการที่พบ                                      | สาเหตุ                         | วิธีแก้ไข                              |
|-------|-------------------------------------------------|--------------------------------|----------------------------------------|
| 10.18 | ไม่ได้ล้างแผ่นเซลล์ มีคราบ                      | มีคราบเกาะแผ่นเซลล์หนาเกินไป   | 1. ตรวจสอบความกระด้างของน้ำ            |
|       | เกาะหนาเกินไป หรือตัวเซลล์                      | ตั้งเวลาสลับขั้วนานเกินไป หรือ | (หัวข้อ 8.5) และปรับเคมีให้สมดุล       |
|       | ไม่ยอมสลับขั้ว                                  | วงจรชำรุด                      | 2. ตั้งเวลาสลับขั้วเซลล์ใหม่ (ข้อ7.3)  |
|       |                                                 |                                | 3. ลองสลับขั้วเองโดยกดปุ่ม [<] และ     |
|       |                                                 |                                | [>] พร้อมกันค้างไว้ 3 วินาที (จะต้องกด |
|       |                                                 |                                | ตอนอยู่หน้าจอหลัก) หากยังไม่สลับขั้ว   |
|       |                                                 |                                | แสดงว่าแผงวงจรชำรุด ให้ติดต่อ          |
|       |                                                 |                                | ศูนย์บริการ                            |
| 10.19 | ไม่มีการผลิตคลอรีนหรือผลิต                      | เครื่องทำงานผิดปกติ            | แก้ไขปัญหาตามหัวข้อ 9.1                |
|       | น้อย                                            |                                |                                        |
|       |                                                 | ค่าความเสถียรของคลอรีนต่ำ      | ดูหัวข้อ 8.6                           |
|       |                                                 | เกินไป                         |                                        |
|       |                                                 | ปรับตั้งค่าไม่ถูกต้อง          | ตรวจสอบการตั้งค่าพื้นฐาน เช่น อัตรา    |
|       |                                                 |                                | การผลิต และตั้งเวลาทำงาน ดูหัวข้อ      |
|       |                                                 |                                | 5.6 และ 7 รวมถึงค่าความสมดุลของน้ำ     |
|       |                                                 |                                | ในสระ                                  |
|       |                                                 | ความเข้มข้นของเกลือต่ำเกินไป   | ตรวจสอบระดับเกลือ (หัวข้อ 6.6/8.2)     |
|       |                                                 | ค่า pH สูงเกินไป               | ตรวจสอบค่า pH (หัวข้อ 8.3)             |
|       |                                                 | เซลล์หมดอายุการใช้งาน          | เปลี่ยนกระบอกเซลล์                     |
| 10.20 | เวลาที่ตั้งไว้คาดเคลื่อนเมื่อถอด<br>ปลั๊กไฟหลัก | แบตเตอรี่สำรองหมดอายุ          | เปลี่ยนแบตเตอรี่ – ติดต่อศูนย์บริการ   |

11. รายการอุปกรณ์ และ Part Number

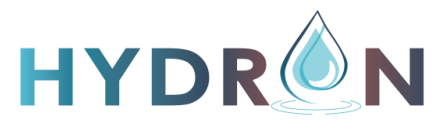

**VP-series SALT CHLORINATOR** 

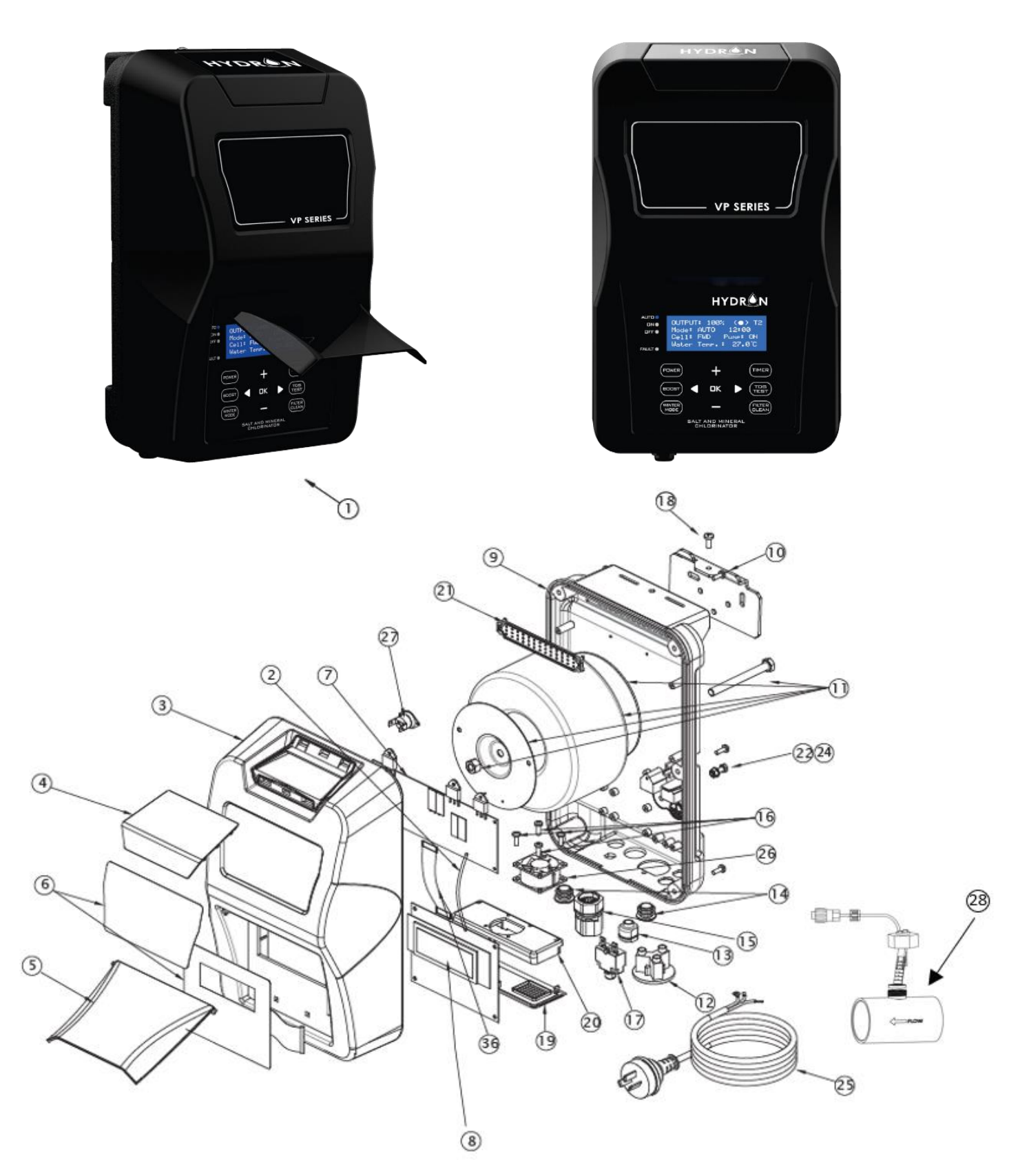

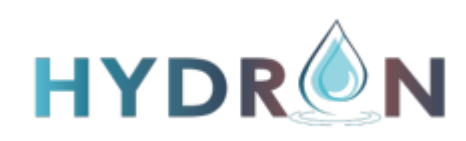

#### VP-series SALT CHLORINATOR (PART LIST)

|    | หมายเลขผลิตภัณฑ์  | รายละเอียด                                                             |  |
|----|-------------------|------------------------------------------------------------------------|--|
| 1  | HYD-VP15PP        | Hydron VP15 Power Pack                                                 |  |
| 1  | HYD-SL-25_35_45PP | Hydron VP25, VP35 & VP45 Power Pack                                    |  |
| 1  | HYD-VP55PP        | Hydron VP55 Power Pack                                                 |  |
| 2  | N00895            | Wire Loom SL-12 - Multi PCB TB-GND Pin 1 to LCD PCB RB-GND Pin 1 BLACK |  |
| 3  | N00364            | Hydron-VP Front Cover BLACK                                            |  |
| 4  | N01314            | Top Vent Cover                                                         |  |
| 5  | N00367-1          | Hydron-VP Front Flap GREY                                              |  |
| 6  | N01316            | Hydron-VP Decal sticker (set of 2)                                     |  |
| 7  | N00693            | Multi Triac Shunt PCB                                                  |  |
| 8  | N00496            | Hydron-VP LCD Display PCB                                              |  |
| 9  | N00356            | Aluminum Die Casting with BLACK Outer Coating                          |  |
| 10 | N00453-2          | Hydron-VP Mounting Bracket                                             |  |
| 11 | N00024-1          | Transformer 440VA for 55g/hr Model                                     |  |
| 11 | N00023-1          | Transformer 300VA for 25, 35 & 45g/hr Model                            |  |
| 11 | N00022            | Transformer 220VA for 15g/hr Model                                     |  |
| 12 | N00498            | AC Socket Round - Pump Outlet Flush Mount BLACK (Side Wire Entry)      |  |
| 13 | N00869            | Grommet 6N-4 Cable Strain Relief Bush                                  |  |
| 14 | N00501            | Grommet Rubber AUX Hole up to 19mm                                     |  |
| 15 | N00488            | Hydron-VP Plug SL-10 Male End Complete with Power Supply Looms         |  |
| 16 | N00054            | Screw M3x12 Stainless Steel 304 (Fan)                                  |  |
| 17 | N00018-2          | Circuit Breaker 3amp (up to 45g/hr models) with 6.3mm push on          |  |
| 17 | N00019-2          | Circuit Breaker 5amp (for model 55g/hr and greater) with 6.3mm push on |  |
| 18 | N00053-1          | Screw M4x10 Stainless Steel 304 (Slimline Front Case & Bracket)        |  |
| 19 | N00368            | Hydron-VP B Vent Cover BLACK                                           |  |
| 20 | N00369            | Hydron-VP Fan Support Plate BLACK                                      |  |
| 21 | N00370            | Hydron-VP Snap Fit Gauze BLACK                                         |  |
| 22 | N00478            | Screw Pan Head M5x10 Stainless Steel 304                               |  |
| 24 | N00049            | Internal Tooth Washer for Earth M5 S/S                                 |  |
| 25 | N00011            | Power Cord-Au                                                          |  |
| 26 | N00323            | Cooling Fan 40x40x10mm (only VP55 model)                               |  |
| 27 | N00027-1          | Thermostat 100 deg C                                                   |  |
| 28 | N01200            | Flow Switch R1P2                                                       |  |
| 28 | N01185            | Flow Switch Faucet Tee 50mmx3/4" BSP Thread Acrylic CLEAR              |  |
| 28 | N01186            | Flow Switch Silicon Seal - to suit R1P2 EPDM BLACK                     |  |

## รายการอะไหล่และส่วนประกอบอื่นๆ (ไม่ได้แสดงในรูปด้านบน)

|    | หมายเลขผลิตภัณฑ์ | รายละเอียด                                                      |
|----|------------------|-----------------------------------------------------------------|
| 30 | N00047           | Washer 37x37x2.5 Zink Plated                                    |
| 31 | N00207           | Wire Loom SL-01 - Circuit Breaker LOAD to Transformer Active    |
|    |                  | BROWN                                                           |
| 32 | N00223           | Wire Loom SL-02 - AC Socket N to PCB N BLUE                     |
| 33 | N00224           | Wire Loom SL-03 - AC Socket L to PCB PUMP-L BROWN               |
| 34 | N00348           | Wire Loom SL-04 - Circuit Breaker LINE to PCB A BROWN           |
| 36 | N00485           | Wire Loom SL-11 - Ribbon Cable with RED line and Header Sockets |
| 37 | N00008           | Wire Loom CC-05 - Earth Wire                                    |
| 38 | N00036           | Cable Tie 3mm                                                   |
| 39 | N00560           | Green Wall Plugs                                                |
| 40 | N00217           | Screw Self Tapping M5x25 Stainless (Wall)                       |
| 41 | N00053-1         | Screw M4x10 Stainless Steel 304 (Slimline Front Case & Bracket) |
| 42 | N00052           | Screw M3x6 Stainless Steel (Triac Connect on and PCB)           |
| 43 | N00067           | Hydron-VP Power Supply Carton Box                               |
| 45 | N01315           | Hydron-VP Operating Manual                                      |
| 46 | N00079-HYD       | Hydron-VP Chlorinator Outer Carton                              |

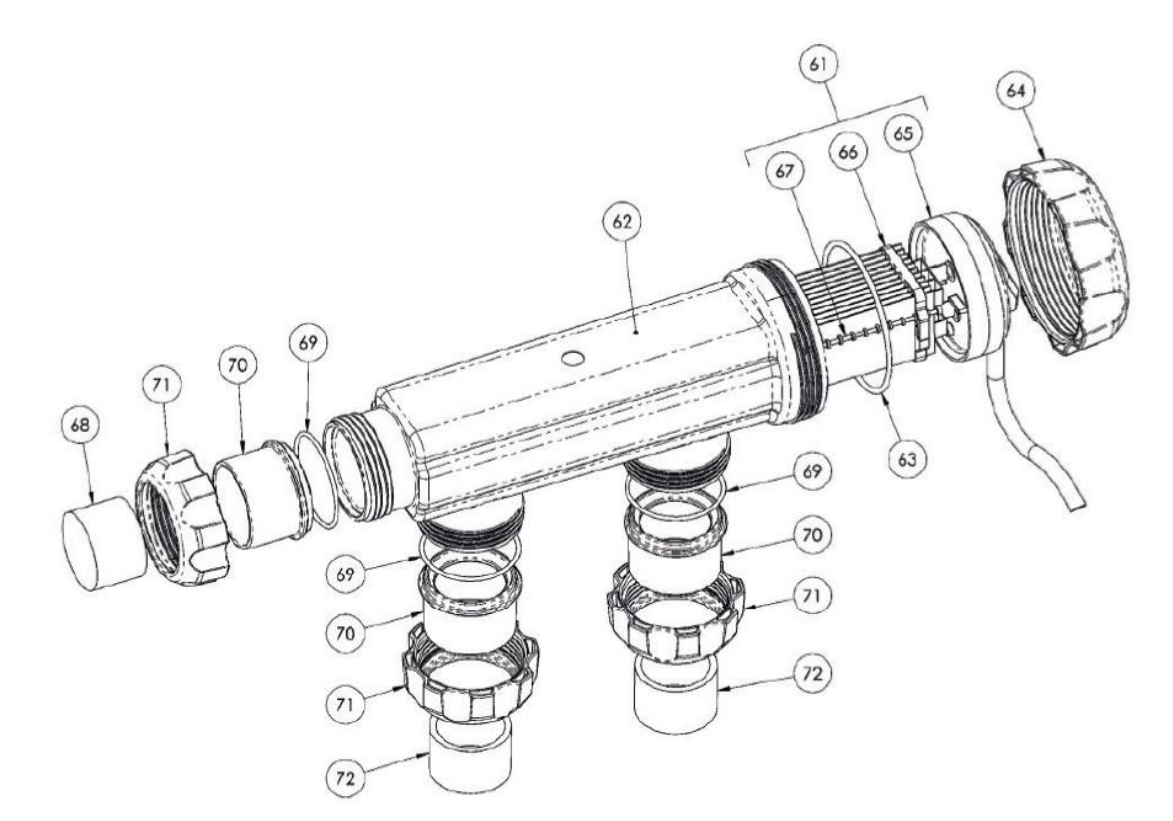

#### อะไหล่ในส่วนของกระบอกเซลล์

|    | หมายเลขผลิตภัณฑ์ | รายละเอียด                                                  |
|----|------------------|-------------------------------------------------------------|
| 61 | SL-CELL15RP      | Hydron-VP 15g/hr Cell ONLY                                  |
| 61 | SL-CELL25RP      | Hydron-VP 25g/hr Cell ONLY                                  |
| 61 | SL-CELL35RPB     | Hydron-VP 35g/hr Cell ONLY                                  |
| 61 | SL-CELL45RPB     | Hydron-VP 45g/hr Cell ONLY                                  |
| 61 | SL-CELL55RPB-C   | Hydron-VP 55g/hr Cell ONLY Commercial Grade Cell ONLY       |
| 62 | N00379           | Cell Housing 3 Way VP45 & 55 Models – Smokey                |
| 63 | N00460-1S        | O'Ring - Hydron-VP 3 Way Cell Housing EPDM rubber           |
| 64 | N00380           | Hydron-VP 3 Way Cell Cap Locking Ring                       |
| 65 | N/A              | FOR ILLUSTRATION ONLY - Hydron-VP Cell Cap resin filled     |
| 66 | N00322           | Cell Clip 9 Plate BLUE                                      |
| 66 | N00530           | Cell Clip 11 Plate BLUE                                     |
| 67 | N00322           | Cell Clip Spacer Rod BLUE                                   |
| 68 | N00691-1         | PVC - Blanking Bush BLACK to suit 50mm outlet on 3 Way cell |
|    |                  | housing                                                     |
| 69 | N00461-1         | O'Ring - CVP 3 Way Cell Housing Adaptor Tail EPDM BLACK     |
| 70 | N00382           | Hydron-VP 3 Way Cell Adaptor Tail BLACK                     |
| 71 | N00381           | Hydron-VP 3 Way Cell Nut Small BLACK                        |
| 72 | N00670-1         | PVC Reducing Bush 50x40mm                                   |

#### 12. รายละเอียดทางเทคนิค

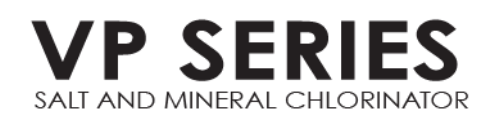

#### คุณสมบัติของเครื่อง

- ทำงานโดยใช้ความเข้มข้นของเกลือต่ำ: 3,000 3,500 ppm (0.3 0.35 %) พร้อมระบบปรับการทำงานเองหาก เกลือมีความเข้มข้นสูง
- มีรุ่นสำหรับใช้กับความเข้มข้นของเกลือต่ำในรุ่น VP25LS โดยใช้ความเข้มข้นเกลือเพียง 1,500 ppm (0.15 %)
- จอแอลซีดีแสดงผลรายละเอียดในการทำงาน, สามารถมองเห็นได้อย่างชัดเจน
- การสลับขั้วเพื่อทำความสะอาดแผ่นเซลล์อย่างชาญฉลาด
- แผ่นเซลล์ผลิตจากไทเทเนียมมีอายุการใช้งานที่ยาวนาน
- พร้อมฟังก์ชันการทำงาน Backwash , ซุปเปอร์คลอรีน และโหมดททำงานในฤดูหนาว
- ตั้งเวลาทำงานได้ทั้งรอบเดียวหรือ สองรอบ
- มีเซ็นเซอร์วัดความเข้มข้นของเกลือ /สารแขวนลอย (SALT/TDS) ตรวจจับการไหล และระบบป้องกันเซลล์
- มีแบตเตอรี่สำรองเวลาอัตโนมัติ กรณีไฟฟ้าขัดข้อง
- ภาคจ่ายไฟฟ้าขนาดกะทัดรัด และดูทันสมัย สวยงาม
- เหมาะสำหรับพื้นผิวสระทุกประเภท (คอนกรีต, ไฟเบอร์กลาส, ไวนิล และ กระเบื้อง)

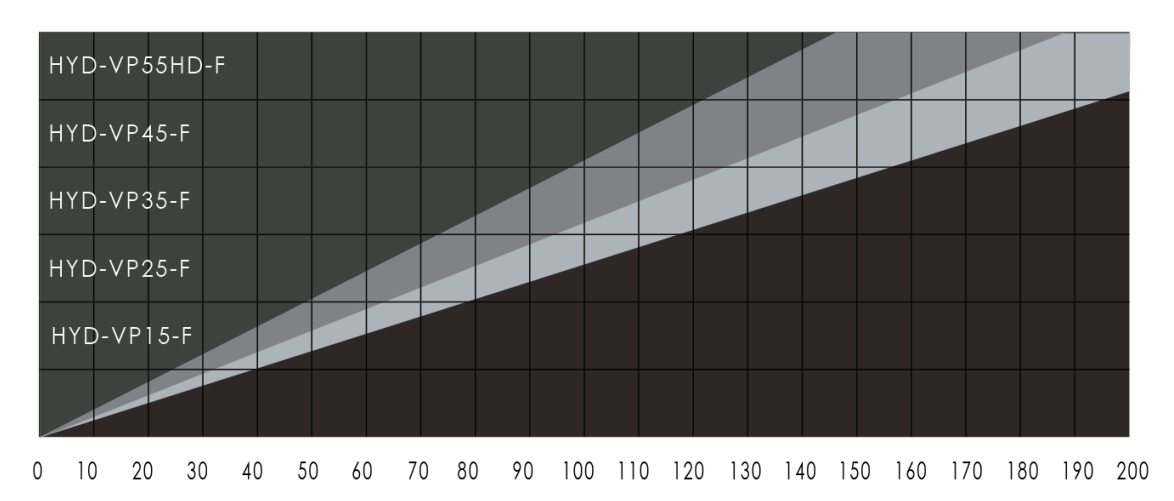

ข้อมูลในตารางเป็นเพียงแนวทางเท่านั้น ใปรดปรึกษาตัวแทนจำหน่ายในพื้นที่เพื่อเลือกขนาดให้เหมาะสมกับความ ต้องการของท่าน

### CHLORINE PRODUCTION

|              | ຕ່ອชັ່ວໂມງ       |                                          | มากกว่า 8 ชั่วโมง                          |                  |                                          |                                            |
|--------------|------------------|------------------------------------------|--------------------------------------------|------------------|------------------------------------------|--------------------------------------------|
| şu           | คลอรีนที่พลิตได้ | แคลเซียมไฮโปรคลอไรต์<br>เทียบเท่ากับ 65% | แกลเซียมไฮโปรคลอไรต์<br>เทียบเท่ากับ 12.5% | คลอรีนที่พลิตได้ | แคลเซียมไฮโปรคลอไรต์<br>เทียบเท่ากับ 65% | แคลเซียมไฮโปรคลอไรต์<br>เทียบเท่ากับ 12.5% |
| HYD-VP15-F   | 15g              | 23g                                      | 120ml                                      | 120g             | 184g                                     | 960ml                                      |
| HYD-VP25-F   | 25g              | 38g                                      | 200ml                                      | 200g             | 304g                                     | 1600ml                                     |
| HYD-VP35-F   | 35g              | 54g                                      | 280ml                                      | 280g             | 432g                                     | 2240ml                                     |
| HYD-VP45-F   | 45g              | 69g                                      | 360ml                                      | 360g             | 552g                                     | 2880ml                                     |
| HYD-VP55HD-F | 55g              | 85g                                      | 440ml                                      | 440g             | 680g                                     | 3520ml                                     |

### SPECIFICATION TABLE

| şu           | โวลที<br>(Vac)<br>อินพุต | แอมป์*<br>(Aac)<br>อินพุต | อัตราการ<br>ໃช้ໄຟຟ້າ<br>(Watts) | โวลทื<br>(Vac)<br>อินพุต | แอมป์⁺<br>(Aac)<br>อินพุต | ความดี่<br>(Hz) | น้ำหนัก<br>(kg) | ขนาด<br>(cm)    |
|--------------|--------------------------|---------------------------|---------------------------------|--------------------------|---------------------------|-----------------|-----------------|-----------------|
| HYD-VP15-F   | 210 - 265                | 0.86                      | 204.7                           | 15.0                     | 7.57                      | 50/60           | 9.2             | 41L x 35W x 19H |
| HYD-VP25-F   | 210 - 265                | 1.25                      | 293.0                           | 25.0                     | 7.38                      | 50/60           | 10.9            | 41L x 35W x 19H |
| HYD-VP35-F   | 210 - 265                | 1.06                      | 244.9                           | 17.5                     | 8.02                      | 50/60           | 12.0            | 41L x 35W x 19H |
| HYD-VP45-F   | 210 - 265                | 1.30                      | 292.2                           | 22.5                     | 7.98                      | 50/60           | 13.5            | 41L x 35W x 19H |
| HYD-VP55HD-F | 210 - 265                | 1.78                      | 413.0                           | 27.5                     | 8.73                      | 50/60           | 14.3            | 41L x 35W x 19H |

### 13. การรับประกัน

เครื่องผลิตคลอรีนจากน้ำเกลือนี้ ผลิตและทดสอบภายใต้มาตรฐานสูงสุด และมีการรับประกันดังต่อไปนี้

13.1 ภาคจ่ายไฟฟ้า และกระบอกเซลล์อิเล็กโทรไลติคของเครื่องผลิตคลอรีนจากน้ำเกลือ Hydron VP-Series จะ ได้รับการซ่อมโดยไม่คิดค่าใช้จ่ายเป็นเวลา 2 ปี หรือการใช้งาน 10,000 ชั่วโมง แล้วแต่ว่าอันไหนจะถึงก่อน โดยนับจากวันที่ ซื้อ หากสาเหตุของการชำรุดตรวจสอบดูแล้วเกิดจากะฝีมือการผลิตหรือวัสดุบกพร่อง

13.2 การใช้งานในสภาวะที่ส่งผลเสียต่อเครื่องซึ่งทางผู้ผลิตไม่สามารถควบคุมได้ เช่น แรงดันไฟฟ้าที่จ่ายให้เครื่องไม่ เหมาะสม หรือ แรงดันน้ำไม่เหมาะสม อุณหภูมิสภาพแวดล้อมสูงเกินไป หรือ สภาพใดๆ ที่ส่งผลเสียต่อเครื่องถือว่า นอกเหนือขอบเขตการรับประกัน

13.3 อุปกรณ์ที่ชำรุดต้องส่งกลับสู่โรงงานผู้ผลิตหรือตัวแทนจำหน่ายในทันทีที่พบปัญหา โดยผู้ซื้อเป็นผู้ออกค่าขนส่ง เอง โดยผู้ผลิตและตัวแทนจำหน่ายจะไม่รับผิดชอบความเสียหายอันเกิดจากการขนส่งไม่ว่ากรณีใดๆ ทั้งสิ้น

13.4 หากตรวจสอบแล้วพบว่าอุปกรณ์ชำรุดจริงจะได้รับการซ่อมหรือเปลี่ยนใหม่โดยไม่คิดค่าใช้จ่ายใดๆ (ยกเว้นค่า ขนส่งซึ่งถือว่าเป็นค่าใช้จ่ายของผู้ซื้อ) อย่างไรก็ตาม หากตรวจสอบพบว่าสาเหตุของการชำรุดไม่เป็นไปตามการรับประกัน ทางผู้ผลิตจะคิดค่าซ่อมหรือค่าเปลี่ยนอะไหล่กับผู้ซื้อ

13.5 ความรับผิดชอบของผู้ผลิตตามกฎหมายข้อปฏิบัติทางการค้า Trade Practices Act 1974 แก้ไขเพิ่มเติม สำหรับข้อกำหนดหรือการละเมิดเงื่อนไขการรับประกันใดๆ จะจำกัดอยู่เฉพาะในส่วนของการเปลี่ยนหรือจัดหาอุปกรณ์ (หรืออะไหล่) ซึ่งมาจากผู้ผลิตรายเดียวกัน

13.6 ความรับผิดชอบสูงสุดในทุกกรณีจะต้องไม่เกินราคาซื้อของอุปกรณ์ หรือ สินค้า หรือ อุปกรณ์เสริมที่ชำรุด ยิ่ง ไปกว่านั้น ผู้ผลิตจะไม่รับผิดชอบใดๆ ต่อการสูญหาย, ความเสียหาย หรือ ความล่าช้าทั้งโดยตรงและโดยอ้อม อันเป็นสาเหตุ มาจากการชำรุดหรือเสียหายของอุปกรณ์ นอกเหนือจากเหตุที่กล่าวในขอบเขตการรับประกันนี้

13.7 ผลิตภัณฑ์นี้ถูกออกแบบมาสำหรับใช้กับสระว่ายน้ำที่มีสมดุลทางเคมีตามดรรชนีความอิ่มตัวของแลงเกอเลอร์ (Langelier Saturation Index) ซึ่งมีค่า pH อยู่ระหว่าง 6.8 - 7.8 ระดับคลอรีนอิสระไม่เกิน 4 ppm และความเข้มข้นเกลือ ไม่เกิน 4,000 ppm

13.8 ผู้ผลิตไม่สามารถรับผิดชอบต่อความเสียหายที่เกิดจากแต่ไม่จำกัดในเรื่องการกัดกร่อน, คราบตะกรัน หรือขาด ความสมดุล

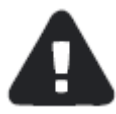

เรื่องต่อไปนี้ถือว่าอยู่นอกเหนือขอบเขตการรับประกัน :

- ผู้รับเหมาติดตั้งไม่ถูกวิธี หรือใช้คนไม่เป็นงาน ไม่เป็นมืออาชีพในการติดตั้ง
- ใช้ช่างที่ไม่ได้รับมอบอำนาจหรือช่างที่มิใช่ช่างบริษัททำการบริการภาคจ่ายไฟฟ้าและกระบอกเซลล์
- ไม่รักษาความเข้มข้นของเกลือให้อยู่ในระดับที่เหมาะสมตลอดเวลา
- ไม่ได้ป้องกันภาคจ่ายไฟฟ้าจากอุปกรณ์อื่นๆ
- ไม่ได้ติดตั้งภาคจ่ายไฟฟ้าในที่มีการระบายอากาศอย่างเพียงพอ
- มีน้ำเข้าภาคจ่ายไฟ

- มีแมลง หรือฝุ่น ทราย วัสดุแปลกปลอมหลุดเข้าภายในภาคจ่ายไฟฟ้า
- ความเสียหายที่อยู่นอกแหนือการควบคุม
- ใช้งานเครื่องผิดประเภท, ไม่เอาใจใส่, เกิดความเสียหาย, ซ่อมแซม เปลี่ยนอะไหลโดยไม่ได้รับอนุญาต
- การรับประกันเฉพาะฝีมือการผลิตและวัสดุเท่านั้น
- การรับประกันนี้ไม่สามารถส่งต่อกันได้
- โปรดเก็บรักษาใบเสร็จและหมายเลขเครื่องไว้ในที่ปลอดภัย

### การเคลมประกันเครื่องผลิตคลอรีนจากน้ำเกลือ Hydron VP-Series

เมื่อต้องการเคลมการรับประกัน กรุณาเตรียมข้อมูลต่อไปนี้ ประกอบในขั้นตอนการเคลมประกัน

- รุ่น
- รหัสของภาคจ่ายไฟฟ้า
- หมายเลขกระบอกเซลล์
- ใบเสร็จที่ระบุวันที่ซื้อและสถานที่ที่ซื้อ
- วันที่ติดตั้ง
- ชื่อผู้ติดตั้ง

- ชื่อเจ้าของผลิตภัณฑ์
- หมายเลขโทรศัพท์
- รายละเอียดที่อยู่
- ชั่วโมงทำงานสะสมที่ปรากฏบนหน้าจอ และ
  รหัสตัวอักษร/ตัวเลขที่ตามหลัง
- รายละเอียดในการเคลม / อาการเสีย

เราจัดเก็บข้อมูลเกี่ยวกับตัวสินค้าและรายงานการขายเพื่อการค้นหา จัดการการเคลมให้เร็วขึ้น ขอสงวนสิทธิในการ แก้ไขรุ่นต่างๆ โดยมิต้องแจ้งล่วงหน้า

### 14. การสนับสนุนทางด้านเทคนิค

การเคลมในช่วงระยะเวลาของการรับประกันโปรดส่งเรื่องให้ตัวแทนจำหน่าย หรือศูนย์บริการในพื้นที่

การปฏิเสธความรับผิด: ข้อมูลในคู่มือนี้มีวัตถุประสงค์เพื่อให้ข้อมูลทั่วไปเกี่ยวกับการใช้งานเครื่องผลิตคลอรีน Hydron VP-Series เท่านั้น และไม่ใช่การปฏิบัติอย่างละเอียดในข้อมูลเชิงลึก การใช้งานอยู่นอกเหนือการควบคุมของผู้เขียน ผู้ให้ข้อมูล ผู้จัดพิมพ์ และผู้จัดจำหน่าย และไม่ควรใช้งานตามคู่มือโดยไม่ปรึกษา และขอคำแนะนำจากบุคคลที่มีคุณสมบัติ หรือเป็นผู้เชี่ยวชาญ

คำแนะนำในคู่มือนี้รวมถึงหัวข้อต่าง ๆ ควรปฏิบัติตามโดย หรือภายใต้การดูแลและให้คำแนะนำจากผู้เชี่ยวชาญที่มี คุณสมบัติและได้รับใบอนุญาตเท่านั้น ไม่ควรใช้คู่มือนี้เป็นตัวแทนของผู้เชี่ยวชาญดังกล่าว

ไม่มีการรับรองหรือรับประกันว่าเนื้อหา และคำแนะนำในคู่มือนี้เป็นปัจจุบัน ปราศจากข้อผิดพลาด หรือมีข้อยกเว้น หรือเหมาะสมในบางสถานการณ์ หรือความสามารถของผู้ใช้งาน จะไม่มีการยอมรับหรือความรับผิดชอบต่อความสูญเสียที่ เกิดขึ้นอันเป็นผลมาจากการที่ผู้ใช้เชื่อมั่นในเนื้อหาดังกล่าว

### 5. สำหรับบันทึก NOTE

| <br> |                                         | ••••••••••••••••••••••••••••••••••••••• |
|------|-----------------------------------------|-----------------------------------------|
|      |                                         |                                         |
| <br> |                                         |                                         |
| <br> |                                         |                                         |
| <br> |                                         |                                         |
| <br> |                                         |                                         |
| <br> |                                         |                                         |
| <br> |                                         |                                         |
| <br> |                                         |                                         |
| <br> | ••••••••••••••••••••••••••••••••••••••• |                                         |
| <br> | ••••••••••••••••••••••••••••••••••••••• | ••••••••••••••••••••••••••••••••••••••• |
|      |                                         |                                         |
| <br> |                                         |                                         |
| <br> |                                         |                                         |
| <br> |                                         |                                         |